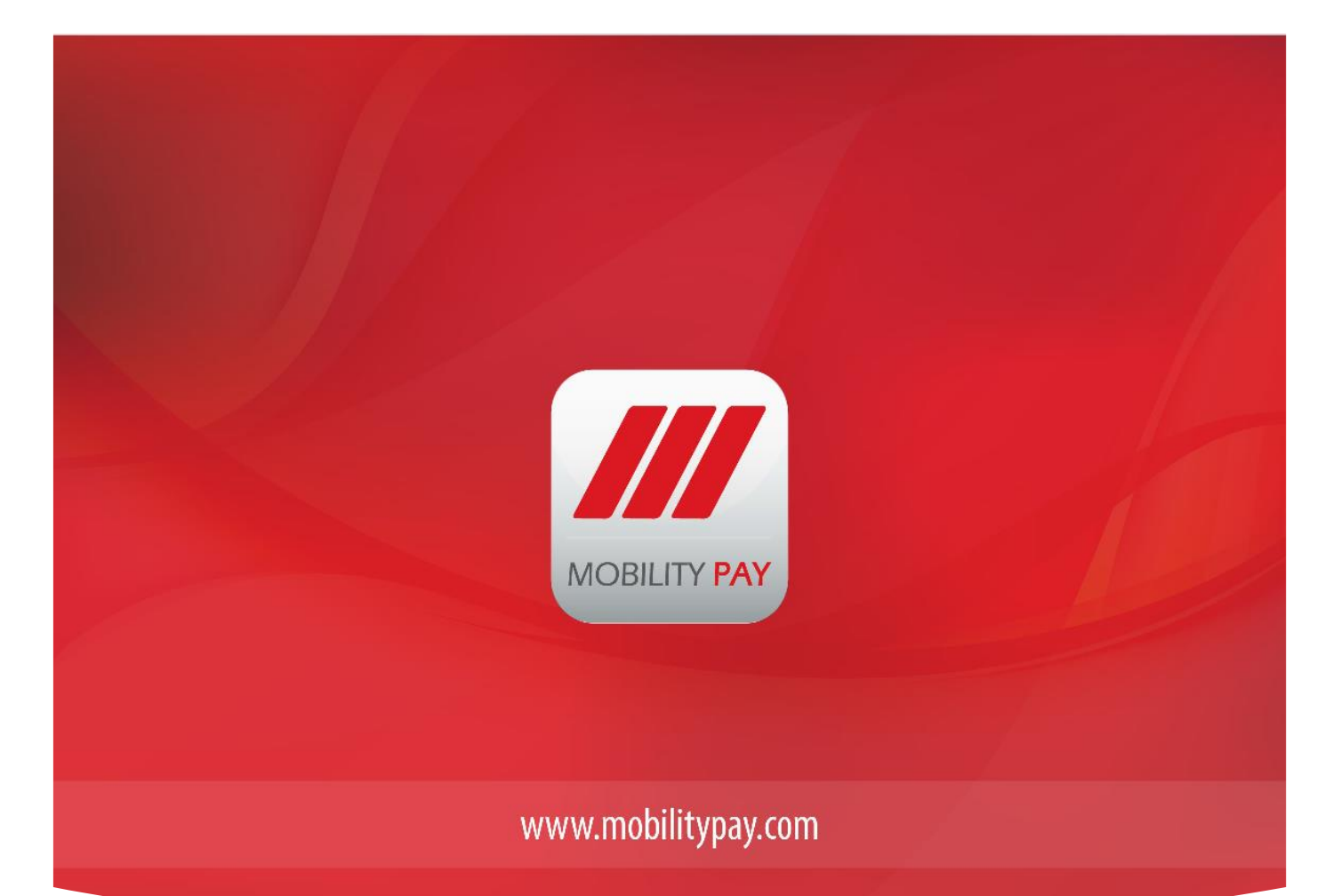

# MAXxEMV Central Issuance Solution

Version 1.2

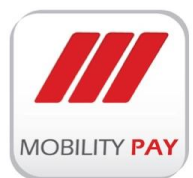

#### COPYRIGHT © 2016 Mobility Payment Solutions LLC

This publication is proprietary of Mobility Payment Solutions LLC and is intended solely for the contractual use of Mobility Pay internal employees.

This publication may not be reproduced or distributed for any other purpose without the written permission of Mobility Payment Solution LLC.

#### NOTICE

Mobility Payment Solutions LLC reserves the right to make changes to specifications at any time and without notice. The information furnished by Mobility Payment Solutions LLC, in this publication is believed to be accurate and reliable, however, Mobility Payment Solutions LLC, assumes no responsibility for its use, or for infringements of patents or other rights of third parties resulting from its use.

If this document is distributed outside of Mobility Payment Solutions LLC, all Non Disclosure Agreements must be activated between Mobility Payment Solutions LLC and the external Company. All materials within this document are proprietary and confidential and are not to be distributed without the knowledge of Mobility Payment Solutions LLC or appropriate management approval.

For inquiries about this product please contact:

Mobility Payment Solutions LLC

P. O. Box 238925,

Dubai, U.A.E.

+971 4 2288770,

For trade enquiries Email: corporate@mobilitypay.com

For technical support Email: maxxemvsupport@mobilitypay.com

www.mobilitypay.com

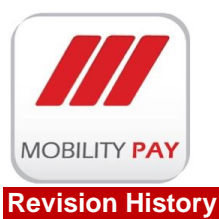

#### 

#### **Document Approval**

The following Software Requirements Specification has been accepted and approved by:

| Signature | Printed Name | Title | Date |
|-----------|--------------|-------|------|
|           |              |       |      |
|           |              |       | 1.   |
|           |              |       |      |

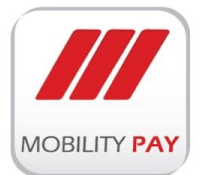

# CONTENTS

| 1. | INTRODUCTION     | 1                                         | 5     |
|----|------------------|-------------------------------------------|-------|
|    | 1.1 ABOUT MOB    | BILITY PAYMENT SOLUTIONS LLC              | 5     |
|    | 1.2 MAXxFMV      | CENTRAL ISSUANCE SOLUTION (MAXXEMV CIS)   | 5     |
|    | 121 Purno        | se                                        | 5     |
|    | 122 Scone        | and Advantages                            |       |
|    | 122 Scope        | iow                                       |       |
|    | 1.2.5 OVERV      | icw                                       | 0     |
|    |                  | LIVIV CIS AICHINECTURE                    | /     |
|    | Solution Comp    | onent Lavers                              | /     |
|    | Solution comp    |                                           | ,     |
| 2. | MAXXEMV CIS      | MODULES:                                  | 8     |
|    | 2.1 MAXXEMV      | CIS WEB GUI                               | 8     |
|    | 2.1.1 Issuer     | manager                                   | 9     |
|    | Issuers          |                                           | 9     |
|    | Create New       | Issuer                                    | .10   |
|    | Update Issu      | er                                        | .10   |
|    | Remove Issu      | Jer                                       | .11   |
|    | Croate now       | product                                   | . 1 1 |
|    | Edit Product     | h oudet                                   | . 11  |
|    | Remove Pro       | duct                                      | .12   |
|    | create new       | copy of the product from the existing one | .13   |
|    | Chip tag templ   | ates                                      | .13   |
|    | Chip personaliz  | zation configuration                      | .15   |
|    | signed certifica | ite                                       | .16   |
|    | file processing  |                                           | .16   |
|    | 2.1.2 Job m      | anager                                    | 17    |
|    | File Manageme    | ent                                       | .18   |
|    | Prepare rec      | ords and work order                       | .19   |
|    | Work Orders      |                                           | .19   |
|    | MAXxEMV File     | Monitoring                                | .20   |
|    | Expired files    |                                           | .21   |
|    | Deleted Files    |                                           | .21   |
|    | 2.1.5 IVIAXX     | ENV CIS Munuyement                        | 22    |
|    |                  | ient                                      | . 22  |
|    | edit chin        | P                                         | . 22  |
|    | Scheme Manag     | zement                                    | .24   |
|    | add new sch      | ieme                                      | .24   |
|    | update sche      | me                                        | .24   |
|    | remove sch       | eme                                       | .24   |
|    | Key Managem      | ent                                       | .25   |
|    | key types        |                                           | .26   |
|    | Scheme Profile   | ?5                                        | .27   |
|    | Configuration.   |                                           | .27   |
|    | DMZ Accounts     |                                           | .28   |
|    | To add a DN      | 1/2 account                               | .28   |
|    | Users Managen    | 1ent                                      | 28    |
|    | User Group       | management                                | .29   |
|    | User Manag       | .emenτ                                    | . 29  |
|    | User Logs        |                                           | .30   |

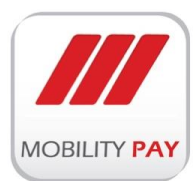

|    | Status N | Monitor                                |    |
|----|----------|----------------------------------------|----|
|    | produ    | ict license                            |    |
|    | Machine  | es Manager                             |    |
|    | 2.2 MA   | AXXEMV CIS CLIENT                      |    |
|    | 2.2.1    | Work Order files                       |    |
|    | 2.2.2    | Load Work Order                        |    |
|    | 2.2.3    | personalized workd oder files          |    |
|    | 2.3 MA   | AXXEMV CIS ENGINE                      |    |
|    | 2.3.1    | MAXxEMV CIS DATA PREPRATION            |    |
|    | 2.3.2    | MAXxEMV CIS KEY MANAGEMENT             |    |
|    | 2.3.3    | MAXxEMV CIS CARD Personalization       |    |
|    | 2.4 MA   | AXXEMV CIS Secure File Transfer Engine |    |
| 3. | SYSTEM   | I REQUIRMENTS                          | 41 |
| 4. | PRODU    | CT LICENSE                             | 43 |
| 5. | DEPLOY   | MENT PLAN                              | 44 |
|    |          |                                        |    |

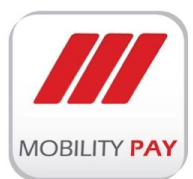

# **1. INTRODUCTION**

# 1.1 About Mobility Payment Solutions LLC

Mobility Payment Solutions is a leading technology enabler, solution provider and expert operator in the payment space. Mobility provides innovative technologies, enable secure solutions and performs services behalf of banks, retailers and third party service providers.

Mobility specializes in managed secured services with an end to end solution implementation and delivery offering managed operations that supports heterogeneous environments. Our expertise lies in managed solutions via key technology partners/global players offering a single point of deliver and operate model for payment solutions that drive payment in the regional and global market today. We work closely as preferred partners with various players in the payment eco system contributing to bank-the-unbanked and to develop and manage multi-channels for payments for consumers globally.

Mobility is focused at innovating and developing solutions that enhance secure delivery of payments by providing various form factors, secure management and personalization of consumer data, secure accessibility to services via mobility apps, and delivering enhanced business intelligence around payment services

## **1.2 MAXxEMV Central Issuance Solution (MAXxEMV CIS)**

#### 1.2.1 PURPOSE

MAXxEMV CIS is state-of-the-art solution that is designed to support Personalisation Service Providers to manage a heterogeneous environment in terms of EMV Chip/OS, Payment Schemes, EMV Personalisation Machines and Workflow Operational requirements of issuers with a strong control on day-to-day EMV chip cards personalization and issuance process using built in customizable operational work flow.

#### **1.2.2 SCOPE AND ADVANTAGES**

MAXxEMV CIS has a strong modular architecture to support multi-brand issuance and ensure scalability for PSP (Persoanlization Service Providers). In addition to payment applications, EMV cards can be used for applications in a wide verity of fields such as:

- ATM and POS Systems
- National ID cards
- Ticketing
- Internet Banking
- Reward/Bonus/Loyalty programs
- Access Control System

#### Advantages

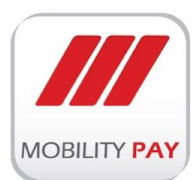

MAXxEMV CIS is a quick to implement, quick to learn and easy to operate solution that allows issuer/PSP to maximize security compliance, operational efficiency, reduce costs and deliver high quality issuance. It allows full control of the issuance technical setups, process mapping and day to day operations by logging all user activities for daily issuance. Some of the key benefits listed below:

- Simple and Easy Use
- Resource Access Control
- Issuance Controls
- Activity Logs
- Operational Process Flow
- Operational Controls
- Reduced Wastage/Errors
- Flexibility & Scalability
- Multi-chip, multi-machine brand, multi scheme support
- Quality Assurance
- Multi-Issuer management
- Scheme Compliance

#### 1.2.3 OVERVIEW

MAXxEMV CIS is a comprehensive EMV chip cards personalization and workflow process optimization tool that is specialized for PSPs, Issuing Banks and Financial Institutions like enabling them to manage multiple card product issuance & workflow management. This multi-card support differentiates the solution by providing an in-depth issuer product management, workflow process management and reporting requirements. The solution offers the below key features with various key benefits and impressive ROI to the service providers and issuers:

- EMV Workflow Process Management
- Multi-Scheme Support
- EMV Personalisation Machine agnostic
- EMV OS/Chip agnostic
- EMV compliant Key Management
- Secure EMV Data Preparation
- EMV Quality Assurance and Validation
- Multi-application personalisation support
- Multi-sector (banking/retail/non-banking) support

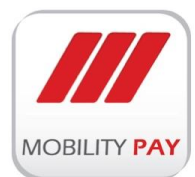

### **1.2.4 MAXXEMV CIS ARCHITECTURE**

- MAXxEMV CIS Personalization Data Flow
- Solution Component Layers

#### **MAXXEMV CIS PERSONALIZATION DATA FLOW**

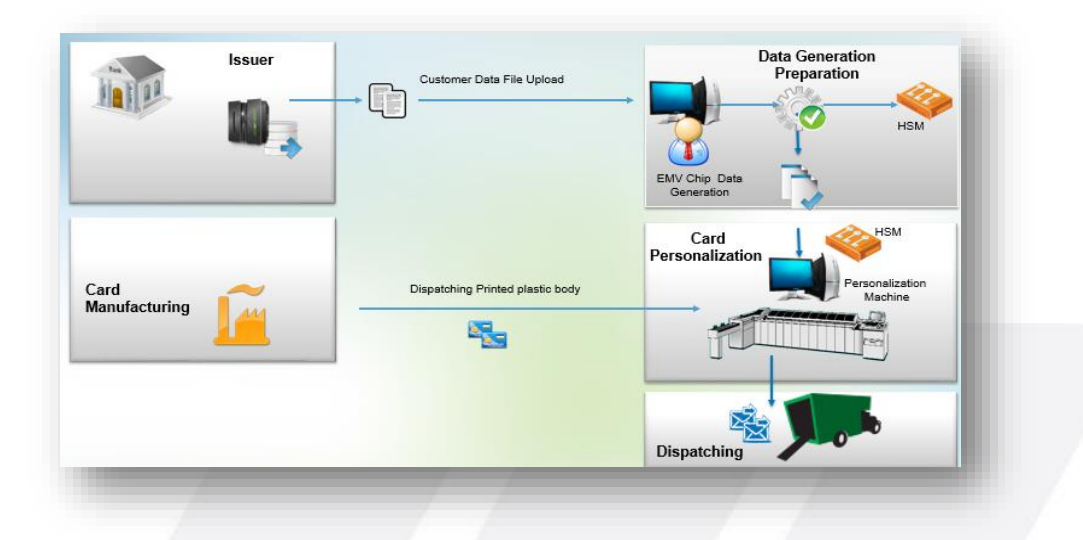

Figure 1: MAXxEMV CIS Personalization Data Flow

#### SOLUTION COMPONENT LAYERS

MAXxEMV Central Issuance System

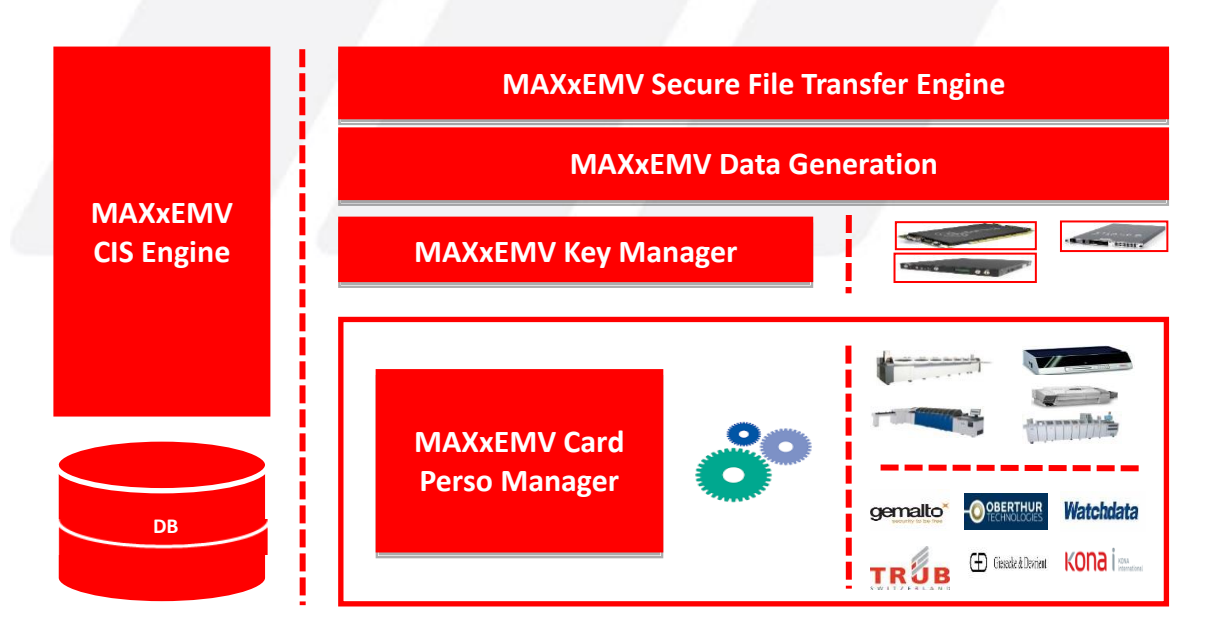

Figure 2: MAXxEMV CIS Architecture

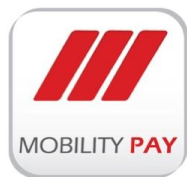

# 2. MAXXEMV CIS MODULES:

MAXxEMV CIS has a specialized modular architecture to support multi-brand issuance and ensure scalability for PSP. With various inline operational workflow requirements in today's fast pace issuance, the service providers are fully empowered to manage volume demand with MAXxEMV CIS platform providing robustness and accuracy when managing large volume issuance projects.

- MAXxEMV CIS Web GUI
- MAXxEMV CIS Engine
- MAXxEMV CIS Client App
- MAXxEMV CIS Secure File Transfer Engine

### 2.1 MAXxEMV CIS Web GUI

MAXxEMV CIS Web GUI enables the user to configure the issuer, products, template, data prepare and chi personalization configurations. Application activate & deactivate options based on the user assocuated group which is configured by the system administrator.

#### MAXxEMV CIS Loging screen

| og In<br>lease enter your username and password.<br>- Max EMV Login | Cere : |
|---------------------------------------------------------------------|--------|
| og In<br>Nease enter your username and password.<br>- Max EMV Login |        |
| Max EMV Login                                                       |        |
|                                                                     |        |
| Username:                                                           |        |
| Password:                                                           |        |
| Log In                                                              |        |
|                                                                     |        |

Figure 3: MAXxEMV CIS Login

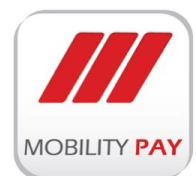

#### MAXxEMV CIS Web GUI main screen panels:

- Issuer manager
   Job manager
- Quality Manager
   Compliance Auditor
- Manage
   Users
- MAX

Machine

#### 2.1.1 ISSUER MANAGER

Issuer manager provides platform to define multiple issuers and their different payment scheme EMV card products. Issuer Manager powers the functionality to define different EMV chip card profiles according to scheme requirements in a user friendly interface. The same user interface can be used to assign different products (BIN wise) under the respective issuer.

#### ISSUERS

The issuer supplies card holder data from their card management or host system for EMV Data preparation. The data contains individual card holder information such as account / card number, card holder name, expiry date etc details and 'profile' information. A profile defines issuer & card risk parameters, cryptographic keys versions to be used, settings for PIN like try limit, etc.

The below form allows to create new issuer / update existing issuer / delete issuers.

#### **CREATE NEW ISSUER**

| Kenya Commercial Bank            | issuer manager    |
|----------------------------------|-------------------|
| VisaGold-Oberthur-418087         | Create Issuer     |
| Chip Tag Templates               | Issuer Name:      |
| - or Chip Personalization Config |                   |
| Signed Certificates              | Issuer Directory: |
| Via Platinum Obathur 410000      |                   |
| Chip Tag Templater               | I cruig Empili    |
| Chip Percenalization Config      | issuer Ernan.     |
| Signed Certificates              |                   |
| Signed Certificates              | Aduress           |
| visasilver-Oberthur-418089       |                   |
| - Chip Tag Templates             | Contact Name:     |
|                                  |                   |
| - I Signed Certificates          | Contact Number:   |
| - S File Processing              |                   |
| testin-Kona-418091               | Country:          |
| 🚂 Chip Tag Templates             | Afghanistan V     |
|                                  |                   |
| - 🔮 Signed Certificates          |                   |
| L.Q. File Processing             | + Create Issuer   |
| EMV Parameters                   |                   |
| Templates                        |                   |
| 👬 Tags & Values 🗸 🗸              |                   |

#### Figure 4: Create New Issuer

> Enter the Issuer information in the form.

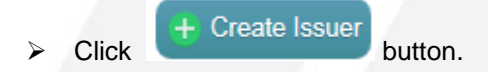

#### **UPDATE ISSUER**

| - 😭 Issuers                                                                                                    | ssuer                                                                                                    |                |
|----------------------------------------------------------------------------------------------------|----------------------------------------------------------------------------------------------------|----------------|
| <ul> <li>Heigh Committation Config</li> <li>Chip Personalization Config</li> <li>Signed Certificates</li> <li>Chip Personalization Config</li> <li>Signed Certificates</li> <li>Chip Personalization Config</li> <li>Signed Certificates</li> <li>File Processing</li> <li>His Processing</li> <li>Chip Parsonalization Config</li> <li>Signed Certificates</li> <li>File Processing</li> <li>His Processing</li> <li>Signed Certificates</li> <li>File Processing</li> <li>Signed Certificates</li> <li>File Processing</li> <li>Signed Certificates</li> <li>File Processing</li> <li>Signed Certificates</li> <li>File Processing</li> <li>His Processing</li> <li>His Processing</li> <li>Signed Certificates</li> <li>File Processing</li> <li>Signed Certificates</li> <li>File Processing</li> <li>Signed Certificates</li> <li>File Processing</li> <li>Signed Certificates</li> <li>File Processing</li> <li>Signed Certificates</li> <li>File Processing</li> </ul> | Kenya Commercial Bank         Issuer Name:         Kenya Commercial Bank         Issuer Directory:         KSOB         Issuer Email:         (masadhashm@outlook.com.asad)         Address:         Namobi, Kenya         Contact Name:         (Mr Asad         Contact Number:         00971550130966         Country:         Unded Arab Emirates | Create Product |

#### Figure 5: Update Issuer

> Select the Issuer from the navigation panel.

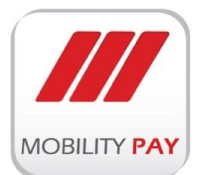

> Click the section that you want to change, then enter the new information.

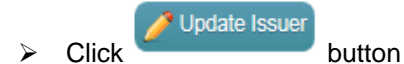

#### **REMOVE ISSUER**

> Select the Issuer from the navigation panel.

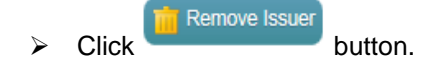

#### PRODUCTS

After creation new Issuer, products can be added to the issuer using the below form.

| Product Name:               | ]Is Chip     |  |  |
|-----------------------------|--------------|--|--|
| Bin Number:                 |              |  |  |
|                             |              |  |  |
| Kona                        | ×            |  |  |
| Bin Schema:<br>V <b>isa</b> | ×            |  |  |
| Schema Profile:<br>VSDC     | ~            |  |  |
| Version & Interface         |              |  |  |
| Product App Identifier      |              |  |  |
| VISA Debit/Credit           | $\checkmark$ |  |  |
|                             |              |  |  |
|                             | este Product |  |  |

#### Figure 6: Create New Product

#### **CREATE NEW PRODUCT**

- > Select the Issuer from the navigation panel.
- Click on Click on button on the right side of the form, the above form populated.
- > Enter the product information.
- > Click on Create Product button.

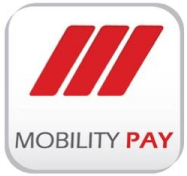

#### EDIT PRODUCT

| Vonya Commorcial Pank                                                                                                    | _ moduli                                                                                                    |
|----------------------------------------------------------------------------------------------------|----------------------------------------------------------------------------------------------------|
| <ul> <li>Kerya Commercial Bank</li> <li>VisaGold-Oberthur-418087</li> <li>Chip Tag Templates</li> <li>Chip Personalization Config</li> <li>Signed Certificates</li> <li>Chip Tag Templates</li> <li>Chip Tag Templates</li> <li>Chip Tag Templates</li> <li>Chip Tag Templates</li> <li>Chip Tag Templates</li> <li>Signed Certificates</li> <li>Chip Tag Templates</li> <li>Chip Tag Templates</li> <li>Chip Tag Templates</li> <li>Chip Tag Templates</li> <li>Signed Certificates</li> <li>Chip Tag Templates</li> <li>Chip Tag Templates</li> <li>Chip Tag Templates</li> <li>Chip Tag Templates</li> <li>Chip Personalization Config</li> <li>Signed Certificates</li> <li>Chip Tag Templates</li> <li>Chip Tag Templates</li> <li>Chip Tag Templates</li> <li>Chip Tag Templates</li> <li>Chip Tag Templates</li> <li>Chip Tag Templates</li> <li>Chip Personalization Config</li> <li>Signed Certificates</li> <li>Chip Personalization Config</li> <li>Signed Certificates</li> <li>Chip Personalization Config</li> <li>Signed Certificates</li> <li>Chip Personalization Config</li> <li>Signed Certificates</li> <li>Chip Personalization Config</li> <li>Signed Certificates</li> <li>Chip Personalization Config</li> <li>Signed Certificates</li> <li>Chip Personalization Config</li> <li>Signed Certificates</li> <li>Chip Personalization Config</li> </ul> | Kerya Commercial Bank \ VisaGold-Oberthur-418087         Product Name:         VisaGold         Bin Number:         418087         Chio Name:         Oberthur         Bin Schema:         Visa         Schema Profile:         VSDC, Version: 1, Interface: contact |

#### Figure 7: Edit Product

- > Select the product from the navigation panel.
- > Choose the appropriate entry wish to change, and enter the information.
- Click Click

button to save the details.

#### **REMOVE PRODUCT**

> Select the product from the navigation panel.

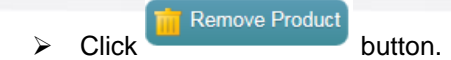

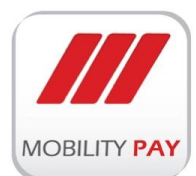

#### CREATE NEW COPY OF THE PRODUCT FROM THE EXISTING ONE

| Create duplicate for VisaGold-   | Oberthur-418087 of Kenya Commerce | cial Bank |  |
|----------------------------------|-----------------------------------|-----------|--|
| Please provide the details for n | ew copy.                          |           |  |
| Product Bin Number:              |                                   |           |  |
| Product Name:                    |                                   |           |  |
| Femplate Profile Name:           |                                   |           |  |
|                                  |                                   |           |  |
|                                  |                                   |           |  |

#### Figure 8: Duplicate Product

- > Select the product which you wish to duplicate from the navigation panel.
- Click on Duplicate
- > Enter product Bin number, product name and Template profile name
- Click Duplicate Product to effect the changes.

#### CHIP TAG TEMPLATES

| MAXxEMV | CIS | maintain  | all      | the | alobal | and | static | taas | and | values |
|---------|-----|-----------|----------|-----|--------|-----|--------|------|-----|--------|
|         | 0.0 | mainteant | <b>u</b> |     | giosai | ana | otatio | ugo  | and | 10100  |

|                                      |                                                    | Name: KCB_BIN_Paywave_Template                                                                                                    |                                                                |        |                     |                                                                         |                  | 💼 Rem                                                                   | ove 🥖            | Edit             |
|--------------------------------------|----------------------------------------------------|----------------------------------------------------------------------------------------------------|----------------------------------------------------------------|--------|---------------------|-------------------------------------------------------------------------|------------------|-------------------------------------------------------------------------|------------------|------------------|
| Tag                                  | 5 & V                                              | alues                                                                                                    |                                                                |        |                     | TAG:                                                                    |                  |                                                                         |                  | Search           |
| TAG                                  |                                                    | Description                                                                                                    |                                                                | /alue  | Schema Profile      | Profile Versio                                                          | n Profile J      | interface                                                               | Len-Min          | Len-Max          |
| 57                                   | Track                                              | 2 Equivalent Data                                                                                                    |                                                                |        | VisaPayWave         | 1                                                                       | Contactless      |                                                                         | 0                | 19               |
| 5F34                                 | Appl                                               | ication Primary Account Number Sequence Number                                                                                                    |                                                                |        | VisaPayWave         | 1                                                                       | Contactless      |                                                                         | 0                | 1                |
| 9F47                                 | ICC P                                              | Public Key Exponent                                                                                                    |                                                                |        | VisaPayWave         | 1                                                                       | Contactless      |                                                                         | 1                | 3                |
| 9F48                                 | ICC P                                              | Public Key Remainder                                                                                                    |                                                                |        | VisaPayWave         | 1                                                                       | Contactless      |                                                                         | 0                | 0                |
| 5A                                   | Appli                                              | ication Primary Account Number [PAN]                                                                                                    |                                                                |        | VisaPayWave         | 1                                                                       | Contactless      |                                                                         | 10               | 0                |
| 5F24                                 | Appl                                               | ication Expiration Date                                                                                                    |                                                                |        | VisaPayWave         | 1                                                                       | Contactless      |                                                                         | 3                | 0                |
| 5F28                                 | Issue                                              | r Country Code                                                                                                    | 04                                                             | 104    | VisaPayWave         | 1                                                                       | Contactless      |                                                                         | 2                | 0                |
| 9F07                                 | Appl                                               | ication Usage Control                                                                                                    | FF                                                             | 80     | VisaPayWave         | 1                                                                       | Contactless      |                                                                         | 2                | 0                |
| 9F46                                 | ICC P                                              | Public Key Certificate                                                                                                    |                                                                |        | VisaPayWave         | 1                                                                       | Contactless      |                                                                         | 0                | 0                |
| 9F51                                 | Appli                                              | ication Currency Code                                                                                                    | 04                                                             | 404    | VisaPayWave         | 1                                                                       | Contactless      |                                                                         | 2                | 0                |
| Stati                                | с Dat                                              | a Table<br>Description                                                                                                    |                                                                | Vi     | alue                | Schema Profile                                                          | Profile Version  | Profile Inter                                                           | rface Len-N      | lin Len-M        |
| 0                                    | 5F24                                               | Application Expiration Date                                                                                                    |                                                                |        |                     | VisaPayWave                                                             | 1                | Contactless                                                             | 3                | 0                |
|                                      | 54                                                 | Application Primary Account Number (PAN)                                                                                                    |                                                                |        |                     | VisaPayWave                                                             | 1                | Contactless                                                             | 10               | 0                |
| 1                                    |                                                    | Static Data Authentication Tag List                                                                                                    | 82                                                             |        |                     | VisaPayWave                                                             | 1                | Contactless                                                             | 1                | 0                |
| 1                                    | 9F4A                                               | -                                                                                                    |                                                                |        |                     | VisaPayWave                                                             | 1                | Contactless                                                             | 2                | 0                |
| 1<br>2<br>3                          | 9F4A<br>5F28                                       | Issuer Country Code                                                                                                    | 0404                                                           |        |                     |                                                                         |                  |                                                                         | 12               | 0                |
| 1<br>2<br>3<br>4                     | 9F4A<br>5F28<br>8E                                 | Issuer Country Code<br>Cardholder Verification Method List                                                                                                    | 0404                                                           | 000004 | 403410342031E031F02 | VisaPayWave                                                             | 1                | Contactless                                                             | 12               |                  |
| 1<br>2<br>3<br>4<br>5                | 9F4A<br>5F28<br>8E<br>9F0D                         | Issuer Country Code Cardholder Verification Method List Issuer Action Code - Default                                                                                                    | 0404<br>000000000000000000000000000000000                      | 000004 | 403410342031E031F02 | VisaPayWave<br>VisaPayWave                                              | 1                | Contactless                                                             | 5                | 0                |
| 1<br>2<br>3<br>4<br>5<br>6           | 9F4A<br>5F28<br>8E<br>9F0D<br>9F0E                 | Issuer Country Code Cardholder Verification Method List Issuer Action Code - Default Issuer Action Code - Denial                                                                                               | 0404<br>000000000000<br>B860AC8800<br>0010000000               | 000004 | 403410342031E031F02 | VisaPayWave<br>VisaPayWave<br>VisaPayWave                               | 1<br>1<br>1      | Contactless<br>Contactless<br>Contactless                               | 5                | 0                |
| 1<br>2<br>3<br>4<br>5<br>6<br>7      | 9F4A<br>5F28<br>8E<br>9F0D<br>9F0E<br>9F0F         | Issuer Country Code Cardholder Verification Method List Issuer Action Code - Default Issuer Action Code - Denial Issuer Action Code - Online                                                                   | 0404<br>000000000000<br>8860AC8800<br>0010000000<br>88688C9800 | 000004 | 403410342031E031F02 | VisaPayWave<br>VisaPayWave<br>VisaPayWave<br>VisaPayWave                | 1<br>1<br>1      | Contactless<br>Contactless<br>Contactless<br>Contactless                | 5<br>5<br>5<br>5 | 0<br>0<br>0      |
| 1<br>2<br>3<br>4<br>5<br>6<br>7<br>8 | 9F4A<br>5F28<br>8E<br>9F0D<br>9F0E<br>9F0F<br>5F34 | Issuer Country Code<br>Cardholder Verification Method List<br>Issuer Action Code - Default<br>Issuer Action Code - Denial<br>Issuer Action Code - Online<br>Application Primary Accourt Number Sequence Number | 0404<br>00000000000<br>B860AC8800<br>001000000<br>B8688C9800   | 000004 | 403410342031E031F02 | VisaPayWave<br>VisaPayWave<br>VisaPayWave<br>VisaPayWave<br>VisaPayWave | 1<br>1<br>1<br>1 | Contactless<br>Contactless<br>Contactless<br>Contactless<br>Contactless | 5<br>5<br>5<br>0 | 0<br>0<br>0<br>1 |

Figure 9: Chip Tag Template

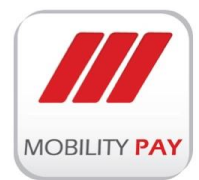

User can perform delete & add Tags, add tag values, add to SD Table, add to SD Table as Values operations in the above form. Static Data table tags can be placed in order by choosing "Move Up" & "Move Down" buttons.

| oduc                                                                                                    | t:Vis                                                                                                    | a Com<br>saGold                                                                  | mercia<br>-Oberti                                                                                                    | l Bank<br>hur-418087                                                                                                    |                 |                                                                                                    |                                                                         |                                                                                                    |                                                                                                    |                                                                                                    |
|----------------------------------------------------------------------------------------------------|----------------------------------------------------------------------------------------------------|----------------------------------------------------------------------------------|----------------------------------------------------------------------------------------------------|----------------------------------------------------------------------------------------------------|-----------------|----------------------------------------------------------------------------------------------------|-------------------------------------------------------------------------|----------------------------------------------------------------------------------------------------|----------------------------------------------------------------------------------------------------|----------------------------------------------------------------------------------------------------|
| in Te                                                                                                    | mpla                                                                                                    | te: KCE                                                                          | B_BIN_F                                                                                                    | Paywave_Template                                                                                                    |                 |                                                                                                    |                                                                         |                                                                                                    |                                                                                                    |                                                                                                    |
| Tags 8                                                                                                    | k Valu                                                                                                    | Jes                                                                              |                                                                                                    |                                                                                                    |                 |                                                                                                    | TAG:                                                                    |                                                                                                    |                                                                                                    | Search                                                                                                    |
| Select                                                                                                    | D                                                                                                    | TAG                                                                              |                                                                                                    | Description                                                                                                    | Value           | Schema Profile                                                                                                    | Profile Version                                                         | Profile Interface                                                                                                    | Len-Min                                                                                            | Len-Max                                                                                                    |
| Select                                                                                                    | 356                                                                                                    | 57                                                                               | Track 2                                                                                                    | Equivalent Data                                                                                                    |                 | VisaPay/Wave                                                                                                    | 1                                                                       | Contactless                                                                                                    | 0                                                                                                  | 19                                                                                                    |
| Select                                                                                                    | 357                                                                                                    | 5F34                                                                             | Applica                                                                                                    | tion Primary Account Number Sequence Number                                                                                                    |                 | VisaPayWave                                                                                                    | 1                                                                       | Contactless                                                                                                    | 0                                                                                                  | 1                                                                                                    |
| Select                                                                                                    | 358                                                                                                    | 9F47                                                                             | ICC Pub                                                                                                    | lic Key Exponent                                                                                                    |                 | VisaPayWave                                                                                                    | 1                                                                       | Contactless                                                                                                    | 1                                                                                                  | 3                                                                                                    |
| Select                                                                                                    | 359                                                                                                    | 9F48                                                                             | ICC Pub                                                                                                    | lic Key Remainder                                                                                                    |                 | VisaPay/Wave                                                                                                    | 1                                                                       | Contactless                                                                                                    | 0                                                                                                  | 0                                                                                                    |
| Select                                                                                                    | 360                                                                                                    | 5A                                                                               | Applica                                                                                                    | tion Primary Account Number [PAN]                                                                                                    |                 | VisaPay/Wave                                                                                                    | 1                                                                       | Contactless                                                                                                    | 10                                                                                                 | 0                                                                                                    |
| Select                                                                                                    | 361                                                                                                    | 5F24                                                                             | Applica                                                                                                    | tion Expiration Date                                                                                                    |                 | VisaPay/Wave                                                                                                    | 1                                                                       | Contactless                                                                                                    | з                                                                                                  | 0                                                                                                    |
| Select                                                                                                    | 362                                                                                                    | 5F28                                                                             | Issuer C                                                                                                    | iountry Code                                                                                                    | 0404            | VisaPay/Wave                                                                                                    | 1                                                                       | Contactless                                                                                                    | 2                                                                                                  | 0                                                                                                    |
| Select                                                                                                    | 363                                                                                                    | 9F07                                                                             | Applica                                                                                                    | tion Usage Control                                                                                                    | FF80            | VisaPay/Wave                                                                                                    | 1                                                                       | Contactless                                                                                                    | 2                                                                                                  | 0                                                                                                    |
| Select                                                                                                    | 364                                                                                                    | 0046                                                                             |                                                                                                    |                                                                                                    |                 | 1.0 0 144                                                                                                    | 4                                                                       | Contraction                                                                                                    | 0                                                                                                  | 0                                                                                                    |
|                                                                                                    |                                                                                                    | 31.40                                                                            | ICC Pub                                                                                                    | lic Key Certificate                                                                                                    |                 | VisaPayWave                                                                                                    | 1                                                                       | Contactiess                                                                                                    |                                                                                                    | U                                                                                                    |
| Select                                                                                                    | 365                                                                                                    | 9F51                                                                             | Applica                                                                                                    | kir Key Certificate                                                                                                    | 0404            | VisaPayWave<br>VisaPayWave                                                                                                    | 1                                                                       | Contactless                                                                                                    | 2                                                                                                  | 0 123456                                                                                                    |
| Select                                                                                                    | 365                                                                                                    | 9F51                                                                             | Applicat                                                                                                    | tion Currency Code                                                                                                    | 0404<br>+ Add T | VisaPayWave<br>VisaPayWave                                                                                                    | 1<br>1<br>alue                                                          | Contactless                                                                                                    | 2                                                                                                  | 0                                                                                                    |
| Select<br>De<br>Static                                                                                                    | 365<br>lete T<br>Data                                                                                                    | 9F51<br>TAG<br>Table<br>Order                                                    | + Add                                                                                                    | Value + Add TAG + Add To S.D Table                                                                                                    | 0404<br>+ Add T | VisaPayWave<br>VisaPayWave                                                                                                    | 1<br>alue<br>Profile Version                                            | Contactiess<br>Contactiess                                                                                                    | 2                                                                                                  | 0<br>123456                                                                                                    |
| Select                                                                                                    | action and a second and a second and a secon | 9F51<br>TAG<br>Table<br>Order                                                    | + Add                                                                                                    | Value + Add TAG + Add To S.D Table  Description  Application Environment                                                                                                    | 0404<br>+ Add T | VisaPayWave<br>VisaPayWave<br>To S.D Table as Va<br>Schema Profile                                                                                                    | Profile Version                                                         | Contactiess Contactiess Profile Interface Contactiess                                                                                                    | 2<br>Len-Min                                                                                       | 0<br>123456                                                                                                    |
| Select<br>De<br>Static                                                                                                    | 365<br>Jete T<br>Data<br>1D<br>55<br>56                                                                                                    | 9F51<br>TAG<br>Table<br>Order<br>0                                               | + Add                                                                                                    | Value + Add TAG + Add To S.D Table  Pescription  Application Expiration Date  Application Primary Account Number (PAN)                                                                                                    | 0404<br>+ Add T | VisaPayWave<br>VisaPayWave<br>o S.D Table as Va<br>Schema Profile<br>VisaPayWave<br>VisaPayWave                                                                                                    | Profile Version                                                         | Profile Interface<br>Contactless                                                                                                    | 2<br>Len-Min<br>3                                                                                  | 0<br>123456<br>Len-Max<br>0                                                                                     |
| Select<br>De<br>Static<br>Select<br>Select                                                                                                    | 365<br>Jete 7<br>Data<br>10<br>55<br>56<br>57                                                                                                    | 9F51<br>TAG<br>Table<br>Order<br>0<br>1                                          | + Add<br>TAG<br>5F24<br>9F4A                                                                                                    | Value + Add TAG + Add To S.D Table  Value + Add TAG + Add To S.D Table  Description  Application Expiration Date  Application Primary Account Number (PAN)  Static Data Authentication Tag List                                                                                                    | 0404            | VisaPayWave<br>VisaPayWave<br>o S.D Table as Ve<br>Schema Profile<br>VisaPayWave<br>VisaPayWave                                                                                                    | Profile Version                                                         | Profile Interface Contactless Contactless  | 2<br>2<br>Len-Min<br>3<br>10                                                                       | 0<br>123456<br>Len-Max<br>0<br>0                                                                                |
| Select<br>Static<br>Select<br>Select<br>Select<br>Select                                                                                                    | 365<br>Jete 7<br>Data<br>55<br>56<br>57<br>58                                                                                                    | 9F51<br>TAG<br>Order<br>0<br>1<br>2<br>3                                         | + Add<br>TAG<br>5F24<br>5A<br>9F4A<br>5F28                                                                                                    | Value + Add TAG + Add To S.D Table  Value + Add TAG + Add To S.D Table  Description  Application Expiration Date  Application Primary Account Number (PAN) Static Data Authentication Tag List Essuer Country Code                                                                                                    | 0404            | VisaPayWave<br>VisaPayWave<br>Schema Profile<br>VisaPayWave<br>VisaPayWave<br>VisaPayWave<br>VisaPayWave                                                                                                 | Profile Version                                                         | Profile Interface Contactless Contactless  | 2<br>2<br><u>Len-Min</u><br>3<br>10<br>1<br>2                                                      | 0<br>123456<br>Len-Max<br>0<br>0<br>0<br>0                                                                      |
| Select<br>Select<br>Select<br>Select<br>Select<br>Select<br>Select<br>Select                                                                                                    | 365<br>Jete 7<br>Data<br>55<br>56<br>57<br>58<br>59                                                                                                    | 9F51<br>TAG<br>Order<br>0<br>1<br>2<br>3<br>4                                    | + Add<br>TAG<br>5F24<br>5A<br>9F4A<br>5F28<br>8E                                                                                                    | Value + Add TAG + Add To S.D Table  Value + Add TAG + Add To S.D Table  Description  Application Expiration Date  Application Primary Account Number (PAN)  Static Data Authentication Tag List Essuer Country Code  Cardholder Verification Method List                                                                                                    | 0404<br>+ Add T | VisaPayWave<br>VisaPayWave<br>Schema Profile<br>VisaPayWave<br>VisaPayWave<br>VisaPayWave<br>VisaPayWave<br>VisaPayWave                                                                                  | Profile Version                                                         | Profile Interface Contactless Contactless  | 2<br>2<br>3<br>10<br>1<br>2<br>12                                                                  | 0<br>123456<br>Len-Max<br>0<br>0<br>0<br>0<br>0<br>0<br>0                                                       |
| Select<br>Static<br>Select<br>Select<br>Select<br>Select<br>Select<br>Select                                                                                                    | 365<br>365<br>Data<br>55<br>56<br>57<br>58<br>59<br>60                                                                                                    | gFS1<br>Grder<br>0<br>1<br>2<br>3<br>4<br>5                                      | + Add<br>TAG<br>5F24<br>5A<br>9F4A<br>5F28<br>8E<br>9F0D                                                                                                    | Value + Add TAG + Add To S.D Table  Value + Add TAG + Add To S.D Table  Description  Application Expiration Date  Application Primary Account Number (PAN)  Static Data Authentication Tag List Essuer Country Code Cardholder Verification Method List Essuer Action Code - Default                                                                                                    | 0404<br>+ Add T | VisaPayWave<br>VisaPayWave<br>Schema Profile<br>VisaPayWave<br>VisaPayWave<br>VisaPayWave<br>VisaPayWave<br>VisaPayWave<br>VisaPayWave                                                                   | Profile Version 1 1 1 1 1 1 1 1 1 1 1 1 1 1 1 1 1 1 1                   | Profile Interface Contactless Contactless  | 2<br>2<br>3<br>3<br>10<br>1<br>2<br>2<br>12<br>5                                                   | 0<br>123456<br>0<br>0<br>0<br>0<br>0<br>0<br>0<br>0<br>0<br>0<br>0<br>0<br>0                                    |
| Select<br>De<br>Static<br>Select<br>Select<br>Select<br>Select<br>Select<br>Select<br>Select<br>Select                                                                                                    | 365<br>365<br>Data<br>10<br>55<br>56<br>57<br>58<br>59<br>60<br>61                                                                                                    | 9F51<br>TAG<br>0rder<br>0<br>1<br>2<br>3<br>4<br>5<br>6                          | + Add<br>TAG<br>5F24<br>5A<br>9F4A<br>5F28<br>8E<br>9F0D<br>9F0E                                                                                                    | Value + Add TAG + Add To S.D Table Value + Add TAG + Add To S.D Table  Description Application Expiration Date Application Primary Account Number (PAN) Static Data Authentication Tag List Essuer Country Code Cardholder Verification Method List Essuer Action Code - Default Essuer Action Code - Default Essuer Action Code - Default                                                                                                    | 0404<br>+ Add T | VisaPayWave<br>VisaPayWave<br>O S.D Table as Ve<br>Schema Profile<br>VisaPayWave<br>VisaPayWave<br>VisaPayWave<br>VisaPayWave<br>VisaPayWave<br>VisaPayWave<br>VisaPayWave                               | Profile Version  Profile Version  1  1  1  1  1  1  1  1  1  1  1  1  1 | Profile Interface Contactless Contactless  | 2<br>2<br>3<br>10<br>1<br>2<br>2<br>12<br>5<br>5<br>5                                              | 0<br>0<br>123456<br>0<br>0<br>0<br>0<br>0<br>0<br>0<br>0<br>0<br>0<br>0<br>0<br>0<br>0<br>0<br>0<br>0<br>0<br>0 |
| Select<br>Select<br>Select<br>Select<br>Select<br>Select<br>Select<br>Select<br>Select<br>Select<br>Select<br>Select                                                                                                    | 365<br>365<br>Data<br>10<br>55<br>56<br>57<br>58<br>59<br>60<br>61<br>62                                                                                                    | 9F51<br>9F51<br>Table<br>Order<br>0<br>1<br>2<br>3<br>4<br>5<br>6<br>7           | TAG<br>5F24<br>5A<br>9F4A<br>5F28<br>8E<br>9F0D<br>9F0E<br>9F0F                                                                                                    | Value + Add TAG + Add To S.D Table  Value + Add TAG + Add To S.D Table  Description  Application Expiration Date  Application Expiration Tag List Essuer Country Code  Cardbolder Verification Method List Essuer Action Code - Default Essuer Action Code - Cenial Essuer Action Code - Ceniae                                                                                                    | 0404<br>+ Add T | VisaPayWave<br>VisaPayWave<br>Schema Profile<br>VisaPayWave<br>VisaPayWave<br>VisaPayWave<br>VisaPayWave<br>VisaPayWave<br>VisaPayWave<br>VisaPayWave<br>VisaPayWave                                     | Profile Version  Profile Version  1  1  1  1  1  1  1  1  1  1  1  1  1 | Profile Interface<br>Contactless<br>Contactless<br>Contactless<br>Contactless<br>Contactless<br>Contactless<br>Contactless<br>Contactless<br>Contactless<br>Contactless<br>Contactless<br>Contactless<br>Contactless<br>Contactless                                                                                                    | 2<br>2<br>3<br>10<br>12<br>22<br>12<br>5<br>5<br>5<br>5<br>5                                       | 0<br>0<br>123456<br>123456<br>0<br>0<br>0<br>0<br>0<br>0<br>0<br>0<br>0<br>0<br>0<br>0<br>0                     |
| Select<br>De<br>Static<br>Select<br>Select<br>Select<br>Select<br>Select<br>Select<br>Select<br>Select<br>Select<br>Select                                                                                                    | 365<br>365<br>00000000000000000000000000000000                                                                                                    | 9F51<br>9F51<br>Table<br>Order<br>0<br>1<br>2<br>3<br>4<br>5<br>5<br>6<br>7<br>8 | TAG<br>TAG<br>SF24<br>SA<br>SF24<br>SA<br>SF28<br>8F<br>9F0D<br>9F0E<br>9F0F<br>SF34                                                                                                    | Application Expiration Date Application Expiration Date Application Expiration Date Application Expiration Date Application Primary Account Number (PAN) Static Data Authentication Tag List Essuer Country Code Caratholder Verification Method List Essuer Action Code - Default Essuer Action Code - Online Application Formary Account Number Sequence Number                                                                                                    | 0404<br>+ Add T | VisaPayWave<br>VisaPayWave<br>O S.D Table as Va<br>Schema Profile<br>VisaPayWave<br>VisaPayWave<br>VisaPayWave<br>VisaPayWave<br>VisaPayWave<br>VisaPayWave<br>VisaPayWave<br>VisaPayWave<br>VisaPayWave | Profile Version  Profile Version  1  1  1  1  1  1  1  1  1  1  1  1  1 | Contactless Contactless Contac | 2<br>2<br>2<br>2<br>2<br>2<br>2<br>2<br>2<br>2<br>2<br>2<br>2<br>2<br>2<br>5<br>5<br>5<br>5<br>0   | 0<br>123456<br>Len-Max<br>0<br>0<br>0<br>0<br>0<br>0<br>0<br>0<br>1                                             |
| Select  Select | 365<br>2010<br>2010<br>255<br>56<br>57<br>58<br>59<br>60<br>61<br>62<br>63<br>64<br>64                                                                                                    | 9F51<br>9F51<br>Table<br>Order<br>0<br>1<br>2<br>3<br>4<br>5<br>6<br>7<br>8<br>9 | ICC Pub           Application           TAG           5F24           5A           9F4A           SF28           8E           9F00           9F0E           9F0F           5F34           9F07 | Application Code - Denial Essuer Action Code - Online Application Code - Online Application Cod | 0404<br>+ Add T | VisaPayWave<br>VisaPayWave<br>O S.D Table as Va<br>Schema Profile<br>VisaPayWave<br>VisaPayWave<br>VisaPayWave<br>VisaPayWave<br>VisaPayWave<br>VisaPayWave<br>VisaPayWave<br>VisaPayWave<br>VisaPayWave | Profile Version   Profile Version                                       | Contactless Contactless Contac | 2<br>2<br>2<br>2<br>2<br>3<br>10<br>1<br>2<br>2<br>12<br>5<br>5<br>5<br>5<br>5<br>0<br>0<br>2<br>2 | 0<br>123456<br>Len-Max<br>0<br>0<br>0<br>0<br>0<br>0<br>0<br>0<br>0<br>0<br>0<br>0<br>0                         |

Figure 10: Add to SD Table

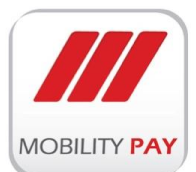

#### **CHIP PERSONALIZATION CONFIGURATION**

| Suers                                                                     | 🆚 Chip Persona                             | ization Settings                                                                                       |        |  |
|---------------------------------------------------------------------------|--------------------------------------------|----------------------------------------------------------------------------------------------------|--------|--|
| VisaGold-Oberthur-418087                                                  | Kenya Commercial Bar                       | nk \ VisaGold-Oberthur-418087\Chip Personalization Config                                              |        |  |
| Chip Personalization Config     Signed Certificates     G File Processing | Perso DLL File Path:                       | C.\maxdlls\parsingdlls\PersoFiles\6\418087\group.t                                                     | Browse |  |
|                                                                           | Perso XML File Path:<br>DGI MAP File Path: | C:\maxdlls\parsingdlls\PersoFiles\6\418087\group.<br>C:\maxdlls\parsingdlls\PersoFiles\6\418087\machin | Browse |  |
|                                                                           | CVC Offset 1:<br>CVC Offset 2:             | 7         6                                                                                            |        |  |
|                                                                           | ICC MOdulus Length :                       | 896 ¥                                                                                                  |        |  |
| Signed Certificates     Signed Processing     testin-Kona-418091          | Save Changes                               |                                                                                                    |        |  |
| - Chip Tag Templates                                                      |                                            |                                                                                                    |        |  |
| Signed Certificates      Gerificates      Gerificates      Verameters     |                                            |                                                                                                    |        |  |
| Templates                                                                 |                                            |                                                                                                    |        |  |

#### Figure 11: Chip Personalization Configuration

The following parameters can be configured in the above screen.

- > Perso DLL file path
- > Perso XML file path
- > DGI MAP file path
- CVC offset 1
- > CVC offset 2
- ICC Modulus length

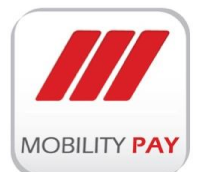

#### SIGNED CERTIFICATE

| Kenya Commercial Bank                                                                                                    | Signed Certific                                                                                            | ates                                                                                       |                               |
|----------------------------------------------------------------------------------------------------|----------------------------------------------------------------------------------------------------|--------------------------------------------------------------------------------------------|-------------------------------|
| VisaGold-Oberthur-418087                                                                                                    | Kenya Commercial Bar                                                                                       | nk \ VisaGold-Oberthur-418087\Signed Certificates                                          |                               |
| - Chip Personalization Config<br>- 1 Signed Certificates                                                                                                    | Active Certificate                                                                                         |                                                                                            | Change / Generate Certificate |
|                                                                                                    | Active Certificat                                                                                          | te Details                                                                                 |                               |
| Suppose<br>Signed Certificates<br>Signed Certificates<br>Signed Certificates<br>Signed Certificates<br>Signed Certificates<br>Chip Personalization Config<br>Signed Certificates<br>Signed Certificates                                                                                                    | Active Certificate:<br>Certificate RSA:<br>Tracking Number:<br>Creation Date:<br>Expiry Date<br>Created By | Crt_418087_10_130788<br>ObertherRSAKey2<br>130788<br>7/20/2015 12:58:08 PM<br>1224<br>asad |                               |
| Signed Centrates     Signed Centrates     Sign |                                                                                                    |                                                                                            |                               |
| - 3 Signed Certificates<br>- 3 File Processing                                                                                                    |                                                                                                    |                                                                                            |                               |
| Templates                                                                                                    |                                                                                                    |                                                                                            |                               |

#### Figure 12: Signed Certificate

MAXxEMV CIS creates Signed certificate for each product to make it secured. By ssing a MAXxEMV CIS signed certificate, assures users that it is directly linked to the application and no 3<sup>rd</sup> party interference is permitted. The "Signed Certificate" featuregives the users a high level trust in MAXxEMV CIS and product personalization will take place based on the Signed Certificate.

#### FILE PROCESSING

| - 🚰 Chip Tag Templates                                           |                                                |                                                                |        |
|------------------------------------------------------------------|------------------------------------------------|----------------------------------------------------------------|--------|
|                                                                  | File Processing                                |                                                                |        |
| - 1 Signed Certificates<br>- 2 File Processing                   | Input File Path: 2                             |                                                                |        |
| VisaPlatinum-Oberthur-418088                                     | Output File Path: 1                            |                                                                |        |
| - A Chip Tag Templates                                           | Parsing DLL: C                                 | :\maxdlls\parsingdlls\6\418087\MAXxFILEGenericKCBFileParser.c  | Browse |
| - 1 Signed Certificates                                          | Records Sorting:                               | Record Number O C-H Branch Number                              |        |
|                                                                  | Auto Processing: 🗹                             | Enable MDB Generation  Enable WorkOrder Generation             |        |
| - 🔏 Chip Tag Templates                                           | Email Alerts:                                  | Enable File Recieve/HSM KCV Change Email Alert                 |        |
| -      Chip Personalization Config<br>-      Signed Certificates | File Deletion 60                               | Days                                                           |        |
|                                                                  | Encryption Keys:                               |                                                                |        |
| Chip Tag Templates                                               | MAX Private Key: C                             | :\maxdlls\parsingdlls\keys\6\418087\can_privatekey.skr         | Browse |
| -1 Signed Certificates                                           | MAX Public Key:                                | :\maxdlls\parsingdlls\keys\6\418087\testmaxpublickey.pkr       | Browse |
| File Processing                                                  | Issuer Public Key:                             | :\maxdlls\parsingdlls\keys\6\418087\can_publickey.pkr          | Browse |
| - Templates                                                      | Key Pass Pharase                               | Edit KeyPharase                                                |        |
|                                                                  | Scheduler                                      |                                                                |        |
|                                                                  | Monday Tuesda                                  | ny 🗌 Wednesday 🔲 Thursday 💭 Friday 💭 Saturday 💭 Sunday         |        |
|                                                                  | Start Processing<br>Enabling this will let the | EMV Max Server to monitor incoming files and process the jobs. |        |
|                                                                  | Bave Changes                                   |                                                                |        |

Figure 13: File Processing

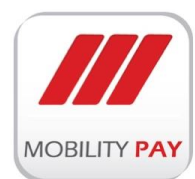

To process a file in MAXxEMV CIS user need to define certain parameters.

- Input File Path
- > Output File Path
- Parsing DLL
- Select Record Sorting
- Select Auto Processing
- Email Alert (Optional)

File deletion is a mandatory requirement of Payment Schemes and MAXxEMV CIS has the capability to handle this based on the interval set by the user.

MAXxEMV CIS defines Encryption Keys for all the files of each product.

- > MAX Private Key
- MAX Public Key
- Issuer Public Key

MAXxEMV CIS has the capability of processing the file with Scheduler. This option helps the customers to process the files with a pre-defined time. This is mainly used in bureaus where the files are received during non-working hours where the TAT is very less.

MAXxEMV CIS validates the settings provided in the application and if the files does not meet any of the specification, the file will be rejected and a detailed report generated with the error caused.

#### 2.1.2 JOB MANAGER

MAXxEMV CIS Job Manager provides the necessary user interfaces for data input to be processed. With the help of MAXxEMV CIS Job Manager, Issuer files (batches) can be parsed and processed according to the pre-defined profile-template of chip. MAXxEMV CIS requires a central database and the same used to store jobs, job settings and processed data which requires during card personalization. The Magstripe/EMV chip data is uploaded to the central SQL Server database and the data is accessed by the personalization machines and smart card personalization module.

#### Job Manager main panels:

File management

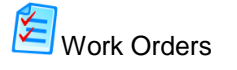

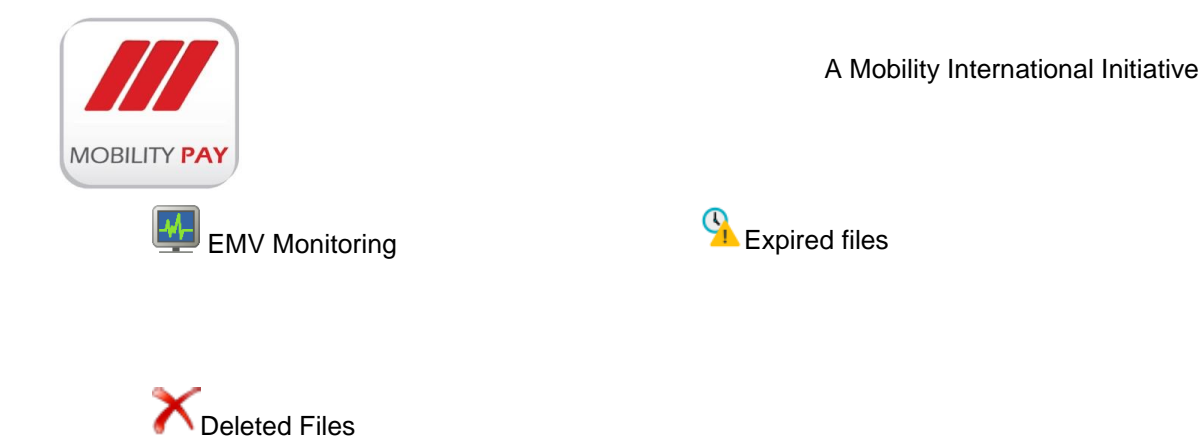

#### FILE MANAGEMENT

User can view all the received files and its records as per search criteria. A **View** option is available to see all the records of a particular file.

| Search By:  | Ţ                    | oday         |             | ~           |           |         |           |     |                        |        |                 |              |                      |             |                 |                     |               |                        |                   |                  |        |               |            |      |  |
|-------------|----------------------|--------------|-------------|-------------|-----------|---------|-----------|-----|------------------------|--------|-----------------|--------------|----------------------|-------------|-----------------|---------------------|---------------|------------------------|-------------------|------------------|--------|---------------|------------|------|--|
| Mins Fil    |                      |              |             | h s         | le Name   |         |           |     | Issue                  | r Name | Product<br>Name | Bin<br>Numbe | r File Gre<br>Tim    | ation<br>IC | File<br>Records | File Erro<br>Status | Error<br>Name | File<br>Read<br>Status | Parsing<br>Status | Data<br>Prepared | Closed | WOs /<br>PWOs | V Re Atton | ^    |  |
| [] View 112 | 68                   | F00011268201 | 51110_KCB-4 | 18087-T-201 | 505210905 | DAT2_10 | Records.g | 199 | Kenya<br>Comme<br>Bank | ncial  | VisaGold        | 418087       | 11/8/201<br>11:33:39 | 5<br>AM 1   | 13              | 0                   | ок            | ~                      |                   | ~                |        | 1/0           | 🔀 Close    | e    |  |
|             |                      |              |             |             |           |         |           |     |                        |        |                 |              |                      |             |                 |                     |               |                        |                   |                  |        |               |            | 100  |  |
|             |                      |              |             |             |           |         |           |     |                        |        |                 |              |                      |             |                 |                     |               |                        |                   |                  |        |               |            |      |  |
|             |                      |              |             |             |           |         |           |     |                        |        |                 |              |                      |             |                 |                     |               |                        |                   |                  |        |               |            |      |  |
|             |                      |              |             |             |           |         |           |     |                        |        |                 |              |                      |             |                 |                     |               |                        |                   |                  |        |               |            |      |  |
|             |                      |              |             |             |           |         |           |     |                        |        |                 |              |                      |             |                 |                     |               |                        |                   |                  |        |               |            |      |  |
|             |                      |              |             |             |           |         |           |     |                        |        |                 |              |                      |             |                 |                     |               |                        |                   |                  |        |               |            |      |  |
|             |                      |              |             |             |           |         |           |     |                        |        |                 |              |                      |             |                 |                     |               |                        |                   |                  |        |               |            |      |  |
|             |                      |              |             |             |           |         |           |     |                        |        |                 |              |                      |             |                 |                     |               |                        |                   |                  |        |               |            |      |  |
|             |                      |              |             |             |           |         |           |     |                        |        |                 |              |                      |             |                 |                     |               |                        |                   |                  |        |               |            |      |  |
|             |                      |              |             |             |           |         |           |     |                        |        |                 |              |                      |             |                 |                     |               |                        |                   |                  |        |               |            |      |  |
|             |                      |              |             |             |           |         |           |     |                        |        |                 |              |                      |             |                 |                     |               |                        |                   |                  |        |               |            |      |  |
|             |                      |              |             |             |           |         |           |     |                        |        |                 |              |                      |             |                 |                     |               |                        |                   |                  |        |               |            |      |  |
|             |                      |              |             |             |           |         |           |     |                        |        |                 |              |                      |             |                 |                     |               |                        |                   |                  |        |               |            | ~    |  |
|             |                      |              |             |             |           |         |           |     |                        |        |                 |              |                      |             |                 |                     |               |                        |                   |                  |        |               |            | - 10 |  |
| 📄 📄         | iile Recei<br>Report | rt           |             |             |           |         |           |     |                        |        |                 |              |                      |             |                 |                     |               |                        |                   |                  |        |               |            |      |  |
|             |                      |              |             |             |           |         |           |     |                        |        |                 |              |                      |             |                 |                     |               |                        |                   |                  |        |               |            |      |  |

Figure 14: File Management

Search by:

| Today                       |
|-----------------------------|
| Show All Files              |
| All EMV Generated Files     |
| All Parsed Files            |
| All Un-Parsed/Error Files   |
| By Issuer                   |
| By Product                  |
| By Issuer/Product/File      |
| By Issuer/Product/File/Date |
| By File Name                |
| By Date                     |

Figure 15: Search by options

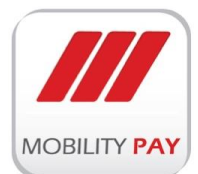

#### PREPARE RECORDS AND WORK ORDER

|          | Issue<br>File : | r : Kenya Commercial Bar<br>F0001126820151110_KCB-41 | 1k<br>8087-T-2 | 01505210905.DAT2_     | ORecords.gp  | ,         |           |                     |                 |                |                     |                        | V Prepar           | ed     |
|----------|-----------------|------------------------------------------------------|----------------|-----------------------|--------------|-----------|-----------|---------------------|-----------------|----------------|---------------------|------------------------|--------------------|--------|
| ear      | ch By           | Account Number                                       |                |                       | Search       |           |           |                     |                 |                |                     |                        |                    |        |
|          | Sr#             | File Record Name                                     | Record #       | Issuer Name           | Product Name | Product # | Account # | C-H Name            | C-H Branch Name | S.Branch Name  | Embossing C-H Name  | Creation Date          | File Record Status | Status |
| ✓        | 77279           | R00077279_00011268                                   | 1              | Kenya Commercial Bank | VisaGold     | 418087    | •••••115  | LIMA MONICA NKATHA  | CREDIT SUPPORT  | CREDIT SUPPORT | LIMA MONICA NKATHA  | 11/10/2015 10:00:28 AM | 2                  |        |
| ✓        | 77280           | R00077280_00011268                                   | 2              | Kenya Commercial Bank | VisaGold     | 418087    | •••••646  | NDERITU MARY WAMBLE | CREDIT SUPPORT  | CREDIT SUPPORT | NDERITU MARY WAMBUE | 11/10/2015 10:00:28 AM | 2                  |        |
| <b>v</b> | 77281           | R00077281_00011268                                   | 3              | Kenya Commercial Bark | VisaGold     | 418087    | •••••646  | NDERITU MARY WAMBLE | CREDIT SUPPORT  | CREDIT SUPPORT | NDERITU MARY WAMBUE | 11/10/2015 10:00:28 AM | 2                  | ~      |
| 2        | 77282           | R00077282_00011268                                   | 1              | Kenya Commercial Bank | VisaGold     | 418087    | ·····115  | LIMA MONICA NKATHA  | CREDIT SUPPORT  | CREDIT SUPPORT | LIMA MONICA NKATHA  | 11/10/2015 10:00:28 AM | 2                  | ~      |
| 1        | 77283           | R00077283_00011268                                   | 2              | Kenya Commercial Bank | VisaGold     | 418087    | •••••646  | NDERITU MARY WAMBUE | CREDIT SUPPORT  | CREDIT SUPPORT | NDERITU MARY WAMBUI | 11/10/2015 10:00:28 AM | 2                  | ~      |
|          | 77284           | R00077284_00011268                                   | 3              | Kenya Commercial Bank | VisaGold     | 418087    | 646       | NDERITU MARY WAMBUE | CREDIT SUPPORT  | CREDIT SUPPORT | NDERITU MARY WAMBUE | 11/10/2015 10:00:28 AM | 2                  | ~      |
|          | 77285           | R00077285_00011268                                   | 1              | Kenya Commercial Bank | VisaGold     | 418087    | •••••115  | LIMA MONICA NKATHA  | CREDIT SUPPORT  | CREDIT SUPPORT | LIMA MONICA NKATHA  | 11/10/2015 10:00:28 AM | 2                  | ~      |
|          | 77286           | R00077286_00011268                                   | 2              | Kenya Commercial Bank | VisaGold     | 418087    | •••••646  | NDERITU MARY WAMBLE | CREDIT SUPPORT  | CREDIT SUPPORT | NDERETU MARY WAMBUE | 11/10/2015 10:00:28 AM | 2                  | ⊻      |
|          | 77287           | R00077287_00011268                                   | 3              | Kenya Commercial Bank | VisaGold     | 418087    | •••••646  | NDERITU MARY WAMBLE | CREDIT SUPPORT  | CREDET SUPPORT | NDERETU MARY WAMBUE | 11/10/2015 10:00:28 AM | 2                  | ⊻      |
| 2        | 77288           | R00077288_00011268                                   | 1              | Kenya Commercial Bark | VisaGold     | 418087    | ·····115  | LIMA MONICA NKATHA  | CREDIT SUPPORT  | CREDIT SUPPORT | LIMA MONICA NIKATHA | 11/10/2015 10:00:28 AM | 2                  | ~      |
| 2        | 77289           | R00077289_00011268                                   | 2              | Kenya Commercial Bark | VisaGold     | 418087    | •••••646  | NDERITU MARY WAMBLE | CREDIT SUPPORT  | CREDIT SUPPORT | NDERITU MARY WAMBUE | 11/10/2015 10:00:28 AM | 2                  | v      |
| 2        | 77290           | R00077290_00011268                                   | 3              | Kenya Commercial Bark | VisaGold     | 415067    | 646       | NDERITU MARY WAMBLE | CREDIT SUPPORT  | CREDIT SUPPORT | NDERETU MARY WAMBUE | 11/10/2015 10:00-28 AM | 2                  | ~      |
|          |                 |                                                      |                |                       |              |           |           |                     |                 |                |                     |                        |                    |        |

#### Figure 16: Prepare records & Work orders

- > Select the records that you want to prepare
- Click on < Prepared button</p>
- Click on Prepare Work Order

It will generate a work order according to the selected records.

#### WORK ORDERS

This screen allows you to review the generated work order files and its details. You can either chose the file to be personalized or if scheduled, the personalization will start based on the sequence.

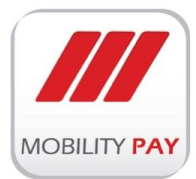

| Crite         | eria                                                             |                      |                                                  |             |                           |                             |                 |                         |                     |                     |      |               |                 |          |       |   |
|---------------|------------------------------------------------------------------|----------------------|--------------------------------------------------|-------------|---------------------------|-----------------------------|-----------------|-------------------------|---------------------|---------------------|------|---------------|-----------------|----------|-------|---|
| arch By:      | Today                                                            | ~                    |                                                  |             |                           |                             |                 |                         |                     |                     |      |               |                 |          |       |   |
|               | Generated File Name                                              |                      | Parrent File                                     |             | Creation Date             | Issuer Name                 | File<br>Records | Personalized<br>Records | Remaning<br>Records | Rejected<br>Records | User | Work<br>Stage | Perso<br>Status | 24       |       | ~ |
| PW00<br>20150 | 000144_F0001126820151110_KCB-4180<br>05210905.DAT2_10Records.gpg | 87-T- F0001<br>20150 | 26820151110_KCB-41808<br>210905.DAT2_10Records.p | 7-T-<br>9P9 | 11/10/2015<br>10:03:10 AM | Kenya<br>Commercial<br>Bank | 13              | 0                       | 13                  | 0                   | asad | 1             |                 | VIEW REP | ORT 】 |   |
|               |                                                                  |                      |                                                  |             |                           |                             |                 |                         |                     |                     |      |               |                 |          |       |   |
|               |                                                                  |                      |                                                  |             |                           |                             |                 |                         |                     |                     |      |               |                 |          |       |   |
|               |                                                                  |                      |                                                  |             |                           |                             |                 |                         |                     |                     |      |               |                 |          |       |   |
|               |                                                                  |                      |                                                  |             |                           |                             |                 |                         |                     |                     |      |               |                 |          |       |   |
|               |                                                                  |                      |                                                  |             |                           |                             |                 |                         |                     |                     |      |               |                 |          |       |   |
|               |                                                                  |                      |                                                  |             |                           |                             |                 |                         |                     |                     |      |               |                 |          |       |   |
|               |                                                                  |                      |                                                  |             |                           |                             |                 |                         |                     |                     |      |               |                 |          |       |   |
|               |                                                                  |                      |                                                  |             |                           |                             |                 |                         |                     |                     |      |               |                 |          |       |   |
|               |                                                                  |                      |                                                  |             |                           |                             |                 |                         |                     |                     |      |               |                 |          |       |   |
|               |                                                                  |                      |                                                  |             |                           |                             |                 |                         |                     |                     |      |               |                 |          |       |   |
|               |                                                                  |                      |                                                  |             |                           |                             |                 |                         |                     |                     |      |               |                 |          |       |   |
|               |                                                                  |                      |                                                  |             |                           |                             |                 |                         |                     |                     |      |               |                 |          |       |   |
|               |                                                                  |                      |                                                  |             |                           |                             |                 |                         |                     |                     |      |               |                 |          |       | ~ |
|               | Work Orders                                                      |                      |                                                  |             |                           |                             |                 |                         |                     |                     |      |               |                 |          |       | ~ |

#### Figure 17: Generated Work orders

#### MAXXEMV FILE MONITORING

This screen provide the file details currently being in preparation. In addition, display the records which are currently in generation.

| File Under EN                            | IV Data Generation                               |                    |            |                      |           |             |            |                | (      | 3 11/10/2    | 015 10:28:07      | AM     |
|------------------------------------------|--------------------------------------------------|--------------------|------------|----------------------|-----------|-------------|------------|----------------|--------|--------------|-------------------|--------|
| ie Name                                  |                                                  | File Creation      | Date       | issuemame            | Po        | educt Pro   | duct       | Processed      | Rema   | ning<br>ds   | File EMV Dat      |        |
| 0001126820151110_K<br>01505210905.DAT2_1 | CB-418087-T-<br>DRecords.gpg                     | 11/10/2015 1<br>AM | 0:00:27    | Kenya Commer<br>Bank | cial Vis  | aGold 418   | 087        | 13             | 0      |              | <b>V</b>          |        |
| File records U                           | nder EMV Data Generation                         |                    |            |                      |           |             |            |                |        |              |                   |        |
| lecord Name                              | File Name                                        |                    | File Creat | tion Date            | issuernam |             | Product    | Product Number | Status | Des          | cription          | $\sim$ |
| 00077291_00011268                        | F0001126820151110_KCB 418087 T-201505210905.DAT  | 1,10Records.gpg    | 11/10/20   | 15 10:00:27 AM       | Kenya Com | mercial Bar | k VisaGold | 418087         |        | Chip Data Pa | rsed successfully |        |
| 00077290_00011268                        | F0001126820151110_KCB 418087 T-201505210905.DAT  | 1,30Records.gpg    | 11/10/20   | 15 10:00:27 AM       | Kenya Com | mercial Bar | k VisaGold | 418087         |        | Chip Data Pa | rsed successfully |        |
| 00077289_00011268                        | F0001126820151110_KCB 418087 T-201505210905.DAT  | 1,30Records.gpg    | 11/10/20   | 15 10:00:27 AM       | Kenya Com | mercial Bar | k VisaGold | 418087         | ~      | Chip Data Pa | rsed successfully |        |
| 00077288_00011268                        | F0001126820151110_KCB 418087 T-201505210905 DAT  | 10Records.gpg      | 11/10/20   | 15 10:00:27 AM       | Kenya Com | mercial Bar | k VisaGold | 418087         | ~      | Chip Data Pa | rsed successfully |        |
| 00077287_00011268                        | F0001126820151110_KCB 418087 T-201505210905.DAT  | 1,10Records.gpg    | 11/10/20   | 15 10:00:27 AM       | Kenya Com | mercial Bar | k VisaGold | 418087         | ~      | Chip Data Pa | rsed successfully |        |
| 00077286_00011268                        | F0001126820151110_KCB 418087 T-201505210905.DAT  | 2,30Records.gpg    | 11/10/20   | 15 10:00:27 AM       | Kenya Com | mercial Bar | k VisaGold | 418087         | ~      | Chip Data Pa | rsed successfully |        |
| 00077285_00011268                        | F0001126820151110_KCB 418087 T-201505210905 DAT  | 1.10Records.gpg    | 11/10/20   | 15 10:00:27 AM       | Kenya Com | mercial Bar | k VisaGold | 418087         | ~      | Chip Data Pa | rsed successfully |        |
| R00077284_00011268                       | F0001126820151110_KCB 418087 T-201505210905.DAT  | 1,30Records.gpg    | 11/10/20   | 15 10:00:27 AM       | Kenya Com | mercial Bar | k VisaGold | 418087         | ~      | Chip Data Pa | rsed successfully |        |
| 00077283_00011268                        | F0001126820151110_KCB 418087 T 201505210905.DAT  | 2,30Records.gpg    | 11/10/20   | 15 10:00:27 AM       | Kenya Com | mercial Bar | k VisaGold | 418087         | ~      | Chip Data Pa | rsed successfully |        |
| 800077282_00011268                       | F0001126820151110_KCB 418087 T-201505210905.DAT  | 2,10Records.gpg    | 11/10/20   | 15 10:00:27 AM       | Kenya Com | mercial Bar | k VisaGold | 418087         | ~      | Chip Data Pa | rsed successfully |        |
| R00077281_00011268                       | F0001126820151110_KCB 418087 T-201505210905.DAT  | 1,30Records.gpg    | 11/10/20   | 15 10:00:27 AM       | Kenya Com | mercial Bar | k VisaGold | 418087         | ~      | Chip Data Pa | rsed successfully |        |
| R00077280_00011268                       | F0001126820151110_KCB 418087 T-201505210905.DAT  | 1,30Records.gpg    | 11/10/20   | 15 10:00:27 AM       | Kenya Com | mercial Bar | k VisaGold | 418087         | ~      | Chip Data Pa | rsed successfully |        |
| 00077279_00011268                        | F0001126820151110, KCB 418087 T 201505210905.DAT | 10Records.gpg      | 11/10/20   | 15 10:00:27 AM       | Kenya Com | mercial Bar | k VisaGold | 418087         | ~      | Chip Data Pa | rsed successfully | $\sim$ |

Figure 18: MAXxEMV CIS File Monitoring

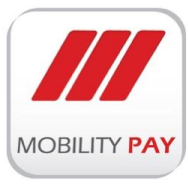

#### **EXPIRED FILES**

All the expired files displayed here. Usercan delete unwanted files.

| earch By: Show All Files             |   |   |  |
|--------------------------------------|---|---|--|
| By Product<br>By IssueriProductiFile |   |   |  |
|                                      |   |   |  |
|                                      |   |   |  |
|                                      |   |   |  |
|                                      |   |   |  |
|                                      |   |   |  |
|                                      |   |   |  |
|                                      |   |   |  |
|                                      | _ | _ |  |
|                                      |   |   |  |

# DELETED FILES

All deleted files can be viewed here.

| Deleted Files |                                                                          |  |  |  |
|---------------|--------------------------------------------------------------------------|--|--|--|
| iearch By:    | Shev Ali Frier<br>By Issuer<br>By Product File<br>By Issuer/Product/File |  |  |  |

Figure 20: Deleted Files

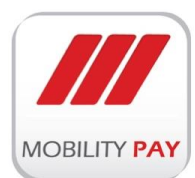

#### 2.1.5 MAXXEMV CIS MANAGEMENT

#### Manage main panels:

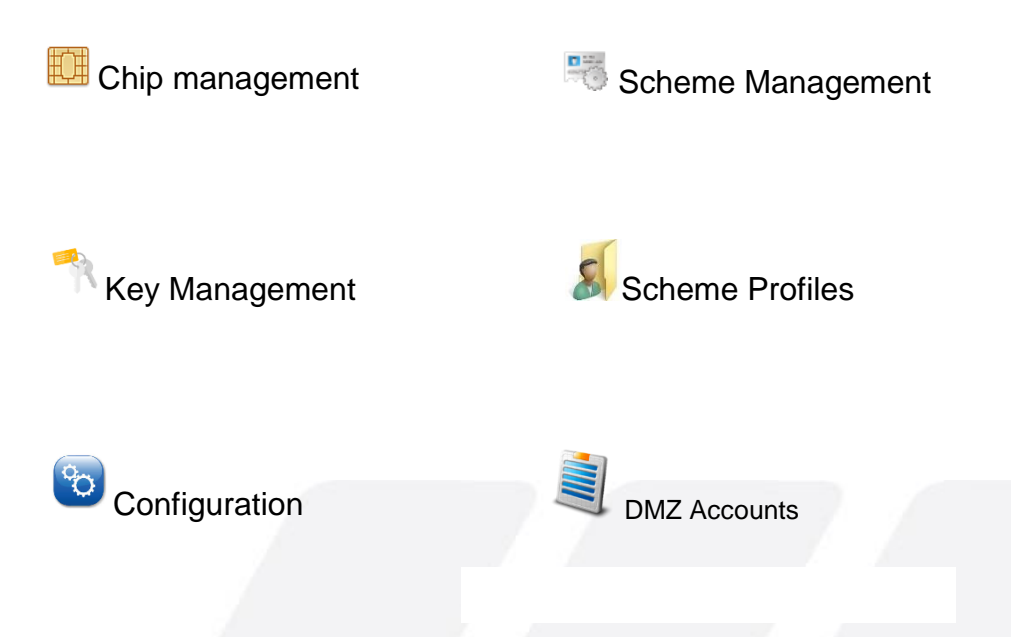

#### CHIP MANAGEMENT

EMV Cards are chip-based cards, however, are designed to be more secure because they compose a one-time encrypted code for each transaction. Payment chip cards are considerable less vulnerable to fraud. The information on the chip cannot be manipulated in the way information on a magnetic stripe can and chip cards cannot be skimmed or counterfeited. Chip-enabled payment products greatly enhance security through encryption and dynamic authentication. MAXxEMV CIS has the capability to deal with different chip products of different manufactures.

#### ADD NEW CHIP

| 🕕 Chip Managme | nt |           | + Add New Chip Show All Chips |
|----------------|----|-----------|-------------------------------|
| Action         | ID | Chip Name |                               |
| Edit           | 1  | Kona      |                               |
| Edit           | 2  | Oberthur  |                               |
| Edit           | 3  | Multos    |                               |
| Edit           | 4  | NXP JCOP  |                               |
|                |    |           |                               |
|                |    |           |                               |
|                | _  |           |                               |
|                |    |           |                               |

Figure 21: Chip Management

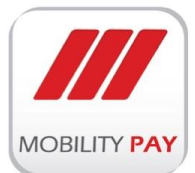

- Click on + Add New Chip button to add new chip product of particular manufacturer
- > Enter the chip ID and chip name
- Click on Add Chip button

| Chip Managment                   | + Add New Chip 💽 Show All Chips |
|----------------------------------|---------------------------------|
| Please provide New Chip Details. |                                 |
| Chip ID: Chip Name:              |                                 |
| Add Chip                         |                                 |
|                                  |                                 |

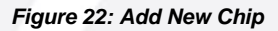

#### EDIT CHIP

> Click on "Edit" to edit the chip details, the following form gets populated. .

| 1<br>V   |  |  |
|----------|--|--|
| Kona     |  |  |
| I CONTRA |  |  |
|          |  |  |
|          |  |  |

#### Figure 23: Edit Chip

- > To update the chip Click the section you want to change, then enter the new information.
- Click on Update Chip button.
- > To remove the chip, enter the chip ID and chip name.
- Click Remove Chip

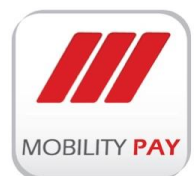

#### SCHEME MANAGEMENT

In Scheme Management user can define different payment schemes and add & edit the scheme details.

|                       | Prod                                                                                        | uct Scl                        | heme Managment                                               |                                 | + Add New Scheme           | Show All Schemes   |
|-----------------------|---------------------------------------------------------------------------------------------|--------------------------------|--------------------------------------------------------------|---------------------------------|----------------------------|--------------------|
|                       | Action                                                                                      | id                             | schemaname                                                   |                                 | imgpath                    |                    |
|                       | Edit                                                                                        | 1                              | Visa                                                         | Visa20159111338.png             |                            | VISA               |
|                       | Edit                                                                                        | 2                              | MasterCard                                                   | MasterCard20159111332.png       |                            | (left see          |
|                       | Edit                                                                                        | 3                              | AmericanExpress                                              | AmericanExpress201591113253.png |                            | (Constant)         |
|                       |                                                                                             |                                |                                                              |                                 |                            |                    |
| NEW SCHEN<br>Click on | IE<br>+ Add I                                                                               | New So                         | Fig<br>cheme button.                                         | jure 24: Scheme Manag           | ement                      |                    |
| NEW SCHEN             | IE<br>+ Add I                                                                               | New So<br>uct Scl              | Fig<br>cheme<br>button.                                      | ure 24: Scheme Manag            | ement<br>+ Add New Scheme  | • Show All Schemes |
| NEW SCHEM             | IE<br>+ Add I<br>Prod<br>Please provi                                                       | New So<br>uct Scl<br>ide New S | Fig<br>cheme<br>button.<br>heme Managment<br>Scheme Details. | ure 24: Scheme Manag            | rement<br>+ Add New Scheme | Show All Schemes   |
| NEW SCHEN             | + Add I<br>+ Add I<br>Please provi<br>Scheme ID:<br>Scheme Log:                             | New Sc<br>uct Scl<br>de New S  | Fig<br>cheme<br>button.<br>heme Managment<br>Scheme Details. | ure 24: Scheme Manag            | rement<br>+ Add New Scheme | Show All Schemes   |
| NEW SCHEN             | + Add I<br>+ Add I<br>Please provi<br>Scheme ID:<br>Scheme Nam<br>Scheme Loge<br>+ Add Proc | New So<br>uct Scl<br>ide New 5 | Fig<br>cheme button.<br>heme Managment<br>Scheme Details.    | ure 24: Scheme Manag            | ement<br>+ Add New Scheme  | Show All Schemes   |

#### Figure 25: Add New Scheme

- > Enter Scheme ID, Scheme Name and Scheme Logo.
- Click on + Add Product Scheme button.

#### UPDATE SCHEME

- > Click the section that you want to change, then enter the new information.
- Click on Update Scheme button.

#### **REMOVE SCHEME**

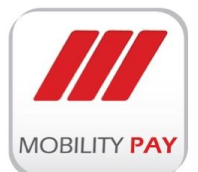

> Enter Scheme ID, Scheme Name and Scheme Logo

Click on Remove Scheme button.

| Scheme ID: 1 |        |
|--------------|--------|
| Scheme ID: 1 |        |
| Scheme Name: |        |
| visa         |        |
| Scheme Logo: | Browse |

Figure 26: Remove Scheme

#### **KEY MANAGEMENT**

MAXxEMV CIS Key management system strictly adheres industry KMS principles & guidelines. KMS system connected to FIPS 140-2 certified Hardware Security Module (HSM) to enable hardware security as per industry standards.

MAXxEMV CIS Key Manager System powers:

- Secure External/Internal key exchange
- > Four eye principle
- Allow number of key custodians
- Easy Key Administration

| KEY | ′S                  |                                  |          |                 |          |                       |                       |                 |            |
|-----|---------------------|----------------------------------|----------|-----------------|----------|-----------------------|-----------------------|-----------------|------------|
| ID  | Key Name            | Key Value                        | Кеу Туре | ZMK Key         | Product  | Issuer                | Key Creation Time     | Key Check Value | Created By |
| 50  | KCB_ENC             | 6333C84B66F96992951DCD71A3E5191D | ENC      | MainKEK         | VisaGold | Kenya Commercial Bank | 7/14/2015 10:45:20 PM | 944A44          | Can        |
| 51  | KCB_MAC             | 6333C84B66F96992951DCD71A3E5191D | MAC      | MainKEK         | VisaGold | Kenya Commercial Bank | 7/14/2015 10:46:18 PM | 944A44          | Can        |
| 52  | MAXX_PTK            | DD7515F2BFC17F85DD7515F2BFC17F85 | PTK      | MainKEK         | VisaGold | Kenya Commercial Bank | 7/14/2015 10:50:32 PM | 82E136          | Can        |
| 53  | MAXX_KEK            | DD7515F2BFC17F85DD7515F2BFC17F85 | KEK      | MainKEK         | VisaGold | Kenya Commercial Bank | 7/14/2015 10:53:10 PM | 82E136          | Can        |
| 54  | KCB_AC              | 6333C84866F96992951DCD71A3E5191D | DEC      | MainKEK         | VisaGold | Kenya Commercial Bank | 7/14/2015 11:11:33 PM | 944A44          | Can        |
| 55  | test key data ptk   | 2120AEA46324FB05F0223F49599ABD23 | DATA_PTK | MyTestKeyZMK1   | VisaGold | Kenya Commercial Bank | 7/15/2015 3:37:23 PM  | 7C69B1          | Can        |
| 57  | KCB_DATAPTK         | F915FA6BC98CCB7D29026C2CDA7BA52D | DATA_PTK | MainKEK         | VisaGold | Kenya Commercial Bank | 7/16/2015 9:05:02 PM  | 2D617C          | Can        |
| 59  | KCB_MAGKEY          | 6333C84B66F96992951DCD71A3E5191D | MAG      | MainKEK         | VisaGold | Kenya Commercial Bank | 7/16/2015 9:09:22 PM  | 944A44          | Can        |
| 62  | keytestKMCuser      | 107C1A5FD043639B107C1A5FD043639B | KMC      | MyTestKeyZMK1   | VisaGold | Kenya Commercial Bank | 8/8/2015 12:13:48 PM  | D4148B          | Can        |
| 63  | mynewkeyunderZMK786 | EB1E4B6556A8DB8705E564C50122320C | KMC      | zmktest key 786 | VisaGold | Kenya Commercial Bank | 8/10/2015 5:04:40 PM  | AF1982          | Can        |
|     |                     |                                  |          |                 |          |                       |                       |                 | 12         |

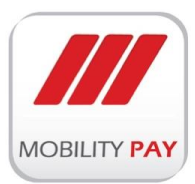

Figure 27: MAXxEMV CIS Key Dispaly

#### **KEY TYPES**

| IAX EMV Key Managment  |    |
|------------------------|----|
| 💥 All Keys 🔀 Key Types |    |
| KEY TYPE               |    |
| Key Type Name          |    |
| KEK                    |    |
| DEC                    |    |
| ENC                    |    |
| MAC                    |    |
| TVT                    |    |
| РТК                    |    |
| PVK                    |    |
| MAG                    |    |
| DATA_PTK               |    |
| DATĄ,KEK               |    |
|                        | 12 |

Figure 28: MAXxEMV CIS Key Types

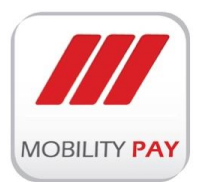

#### SCHEME PROFILES

User can add different schemas and their templates for the products

| Profile Name: | Versio | n: Tempalte Schema :<br>Visa | Interface: | + Add Scheme |             |
|---------------|--------|------------------------------|------------|--------------|-------------|
| rempiates     | ID     | Template Name                | Version    | Schema       | Interface   |
| Select        | 7      | VSDC                         | 1          | Visa         | contact     |
| Select        | 8      | VSDC                         | 2          | Visa         | contact     |
| Select        | 9      | MChip                        | 4          | MasterCard   | contact     |
| Select        | 10     | MChip                        | 2          | MasterCard   | contact     |
| Select        | 11     | VisaPayWave                  | 1          | Visa         | Contactless |
| Salact        | 12     | VisaPayWave                  | 2          | Visa         | Contactless |

Figure 29: Scheme Profiles

#### CONFIGURATION

Here user can set MAXxEMV CIS configuration in the form.

| HSM IP:       127.0.1         HSM PORT:       1463         DMZ Server IP:       127.0.1         HSM LMK KCV:       82E136         S2E136       Load Current LMK KCV         DMZ Server PORT:       22         App Server IP:       127.0.1         Database Server IP:       127.0.1         Company Name:       Mobility Pay         Company Email Address:       masadhashmimobilitypay         Admin Email Address:       masadhashmimobilitypay         Admin Email Address:       masadhashmimobilitypay         Admin Email Password:                                                                                                    |    |
|----------------------------------------------------------------------------------------------------|----|
| HSM PORT:       1453         DMZ Server IP:       127.0.0.1         HSM LMK KCV:       82E136         DMZ Server PORT:       22         App Server IP:       127.0.0.1         Database Server IP:       127.0.0.1         Company Name:       Mobility Pay         Company Server IP:       127.0.0.1         Database Server IP:       127.0.0.1         Company Server IP:       127.0.0.1         Company Server IP:       127.0.0.1         Company Server IP:       127.0.0.1         Company Server IP:       127.0.0.1         Company Server IP:       127.0.0.1         Company Famil Address:       masadhashmimobilitypay         Admin Email Address:       masadhashmimobilitypay         Admin Email Password: |    |
| DMZ Server IP:     127.0.0.1       HSM LMK KCV:     52E136       DMZ Server PORT:     22       App Server IP:     127.0.0.1       Database Server IP:     127.0.0.1       Company Name:     Mobility Pay       Company Email Address:     masadhashmimobilitypay       Company Email Address:     masadhashmimobilitypay       Admin Email Address:     masadhashmimobilitypay       Admin Email Port:     587                                                                                                    |    |
| HSM LMK KCV:     82E136     Load Current LMK KCV       DMZ Server PORT:     22       App Server IP:     127.0.0.1       Database Server IP:     127.0.0.1       Company Name:     Mobility Pay       Company Email Address:     masadhashmimobilitypay       Company Email Address:     masadhashmimobilitypay       Admin Email Address:     masadhashmimobilitypay       Admin Email Address:     masadhashmimobilitypay       Admin Email Port:     587                                                                                                    |    |
| DNZ Server PORT:     22       App Server IP:     127.0.1       Database Server IP:     127.0.1       Company Name:     Mobility Pay       Company Email Address:     imasdhashmimobilitypay       Company Email Address:     imasdhashmimobilitypay       Admin Email Address:     imasdhashmimobilitypay       Admin Email Port:     imagthashmimobilitypay                                                                                                    |    |
| App Server IP:     127.0.0.1       Database Server IP:     127.0.0.1       Company Name:     Mobility Pay       Company Email Address:     masadhashmimobilitypay       Company Email Address:     masadhashmimobilitypay       Admin Email Address:     masadhashmimobilitypay       Admin Email Password:                                                                                                    |    |
| Database Server IP:     127.0.0.1       Company Name:     Mobility Pay       Company Email Address:     masadhashmimobilitypay       Company Email Address:     masadhashmimobilitypay       Admin Email Address:     masadhashmimobilitypay       Admin Email Password:                                                                                                    |    |
| Company Name:     Mobility Pay       Company Email Address:     masadhashmimobilitypay       Company Email Address:     masadhashmimobilitypay       Admin Email Address:     masadhashmimobilitypay       Admin Email Password:                                                                                                    |    |
| Company Email Address:     [masadhashmimobilitypay]       Company Email                                                                                                    |    |
| Company Email                                                                                                    |    |
| Admin Email Address:     masadhashmimobilitypay       Admin Email Port:     smtp gmail.com                                                                                                    |    |
| Admin Email Password:                                                                                                    |    |
| Email Host: Smtp.gmail.com<br>Email Port: 587                                                                                                    |    |
| Email Port: 587                                                                                                    |    |
|                                                                                                    |    |
| Encryption Key:                                                                                                    |    |
|                                                                                                    |    |
| Configure Sattings                                                                                                    |    |
| Configure Settings                                                                                                    | -8 |

Figure 30: Configurations

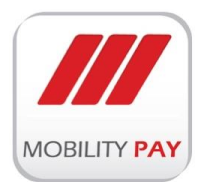

#### **DMZ ACCOUNTS**

As per Bureau / financial institution logical security, a **DMZ** or **demilitarized zone** (sometimes referred to as a **perimeter network**) is a physical or logical subnetwork that contains and exposes an organization's external-facing services to a larger and untrusted network. The purpose of a DMZ is to add an additional layer of security to an organization's local area network (LAN); an external network node only has direct access to equipment in the DMZ, rather than any other part of the network.

#### TO ADD A DMZ ACCOUNT

|                                                                     | SFTP User Nan<br>SFTP Password<br>Issuer : | t: Kenya Commercial Bank             | V                         | - 1 |
|---------------------------------------------------------------------|--------------------------------------------|--------------------------------------|---------------------------|-----|
|                                                                     | Acc ID                                     | Issuer                               | DMZ Account User Name     | _ ( |
|                                                                     | 4                                          | Kenya Commercial Bank                | mobilitypay               |     |
|                                                                     | -                                          |                                      |                           | -   |
| > Ente                                                              | er SFTP us                                 | Fig<br>ser name.                     | ure 31: Add a DMZ Account |     |
| <ul> <li>&gt; Enti</li> <li>&gt; Enti</li> <li>&gt; Enti</li> </ul> | er SFTP us<br>er SFTP pa<br>er issuer pa   | Fig<br>ser name.<br>assword.<br>ame. | ure 31: Add a DMZ Account |     |

### **USERS MANAGEMENT**

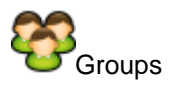

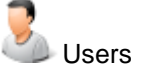

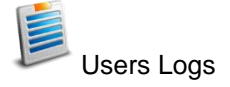

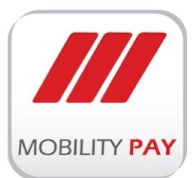

#### USER GROUP MANAGEMENT

Under User Group Management form user can add new and edit existing User groups.

| Action | D | Group Name | Description                                   |
|--------|---|------------|-----------------------------------------------|
| Edit   | 1 | Admin      | Full Access for admin users                   |
| Edit   | 2 | DPO        | Access on Only Data processing and Generation |
| Edit   | 3 | OP         | Operator Access on Client System              |
| Edit   | 7 | SO         | Security Officer                              |
|        |   |            |                                               |

Figure 32: User Group Management

The description of the "Group Names" provided below.

| Group Name | Description                                   |
|------------|-----------------------------------------------|
| Admin      | Full access                                   |
| DPO        | Access on only data processing and generation |
| ОР         | Operator access on client system              |
| SO         | Security officer                              |

Table 1: Groups Description

#### **USER MANAGEMENT**

Here Admin user can manage all the users.

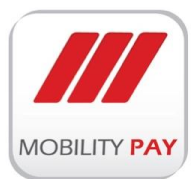

| Action ID<br>Edit 1 | User Name | Group Name |                       |                      |        |
|---------------------|-----------|------------|-----------------------|----------------------|--------|
| Edit 1              |           |            | User Email            | Creation Date        | Locked |
|                     | asad      | Admin      | masadhashmi@gmail.com |                      |        |
| Edit 3              | Can       | SO         | can@mobility.com      |                      |        |
| Edit 5              | verma     | DPO        | verma@ellams.com      |                      |        |
| Edit 6              | dega      | OP         | dega@ellams.com       |                      |        |
| Edit 14             | js        | SO         | js@g.com              |                      |        |
| Edit 15             | ali       | Admin      | a@t.com               |                      |        |
| Edit 19             | test      | DPO        | d@g.com               | 8/31/2015 9:36:56 PM |        |

#### Figure 33: User Management

#### **USER LOGS**

Admin user can monitor users login activities, failure attempts, login date & time stamp details etc.

| User | Group | Failure Attempt | Attemp time           | Attempt Source | Attemp For |
|------|-------|-----------------|-----------------------|----------------|------------|
| asad | Admin |                 | 8/9/2015 6:25:24 PM   | Web            | Max Web    |
| asad | Admin |                 | 8/9/2015 7:38:21 PM   | Web            | Max Web    |
| asad | Admin |                 | 8/10/2015 11:01:27 AM | Web            | Max Web    |
| Can  | SO    |                 | 8/10/2015 1:51:06 PM  | Web            | Max Web    |
| Can  | SO    | •               | 8/10/2015 4:51:34 PM  | Web            | Max Web    |
| Can  | SO    | ~               | 8/10/2015 4:51:50 PM  | Web            | Max Web    |
| Can  | SO    |                 | 8/10/2015 4:52:11 PM  | Web            | Max Web    |
| asad | Admin |                 | 8/10/2015 4:52:58 PM  | Web            | Max Web    |
| Can  | SO    |                 | 8/10/2015 4:53:52 PM  | Web            | Max Web    |
| asad | Admin |                 | 8/10/2015 5:01:07 PM  | Web            | Max Web    |

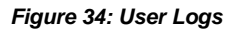

#### STATUS MONITOR

Under system navigation panel, user can perform MAXx system monitoring and product license activities.

- MAXxEMV CIS monitoring
- Product License

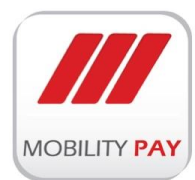

MAXxEMV System monitoring enables real time monitoring of all the servers, services and HSM statu. User can monitor the following:

- MAX Server Status
- MAX FilePro Status
- HSM Status
- Application server
- Database Server
- FTP Server
- Active Issuers
- Active Products

| potate lime: 11/2/2015 11:17:50 AM |  |
|------------------------------------|--|
| MAX FilePro Status: (1) 0N         |  |
| HSM Status: 🕐 🛛                    |  |
| Application Server: 🥝 🕫            |  |
| Database Server: 🕘 🛛               |  |
| FTP Server:                        |  |
| Active Issuers: 1                  |  |
| Active Products: 1                 |  |

#### Figure 35: Status Monitor

#### PRODUCT LICENSE

Product license is essential to make the product functional and MobilityPay issues product license to enable the product operational once instllation is completed.

#### MACHINES MANAGER

Machine Manager allows user to add personalization machines to the system.

#### To add a Machine

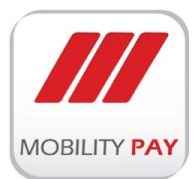

| achine Rra  | me:           |       |  |  |
|-------------|---------------|-------|--|--|
| ocninic Dir | + Add Machine |       |  |  |
| 18          | Name          | Brand |  |  |
|             | Matica        | s7000 |  |  |
|             |               |       |  |  |
|             |               |       |  |  |
|             |               |       |  |  |
|             |               |       |  |  |

Figure 36: Machine Management

- > Add Machine Name.
- > Add Machine Brand.
- Click on + Add Machine button to effect the changes.

### 2.2 MAXXEMV CIS CLIENT

MAXxEMV CIS is the total turnkey solution on card technology. MAXxEMV CIS has been designed in order to be used in banks and financial institutions that operate a Card Management System and require this Client to be installed at the Card Center to support the full cycle of the card issuance functionality.

Install this MAXxEMV CIS client application in the machine PC. Only the user with operator rights is authorized to access MAXxEMV CIS Client application.

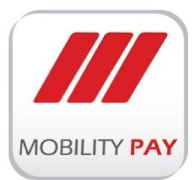

| MAXxEMV Log  | in Screen                            |           |
|--------------|--------------------------------------|-----------|
| MOBILITY PAY | MAXxEMV Machine<br>User Login Screen | Interface |
| User Name    |                                      |           |
| Password     |                                      |           |
|              |                                      |           |
| Log          | in                                   |           |
|              |                                      |           |

Figure 37: MAXxEMV CIS Client Login

#### To login the MAXxEMV CIS Client

- Enter the user name
- Enter the password
- Select the Machine

#### The main panels of MAXxEMV CIS Client has the following features:

- Work Order Files
- Load Work Order
- > Personalise Work Order

#### 2.2.1 WORK ORDER FILES

All the work orders those requested from the Web panel displayed in this window. After receiving a embossa file from issuer, web MAXxEMV CIS prepares the file based on your requirements and generates a work order.

#### To load this work order to machine

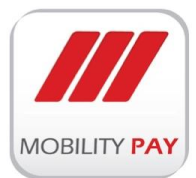

| : dega<br>Group : OP<br>igured Machine : Mati | ca s7000              |                     |             |                    |                        |           |                           | MAXxEMV<br>Machine nterface |
|-----------------------------------------------|-----------------------|---------------------|-------------|--------------------|------------------------|-----------|---------------------------|-----------------------------|
| ork Order Files 😭                             | Loaded WorkOrder File | Personalized Work C | Order Files |                    |                        |           |                           |                             |
| I 0 of                                        | 0   🕨 🕑   File Nam    | e                   |             | Find O Load Active | e Work Order Files     | Action -  |                           |                             |
| Serial#                                       | File Name             | Creation Date       | Issuer Name | Product Name       | Total Files<br>Records | User Name | Personalization<br>Status | Work Stage                  |
|                                               |                       |                     |             |                    |                        |           |                           |                             |
|                                               |                       |                     |             |                    |                        |           |                           |                             |
|                                               |                       |                     |             |                    |                        |           |                           |                             |
|                                               |                       |                     |             |                    |                        |           |                           |                             |
|                                               |                       |                     |             |                    |                        |           |                           |                             |
|                                               |                       |                     |             |                    |                        |           |                           |                             |
|                                               |                       |                     |             |                    |                        |           |                           |                             |
|                                               |                       |                     |             |                    |                        |           |                           |                             |
|                                               |                       |                     |             |                    |                        |           |                           |                             |
|                                               |                       |                     |             |                    |                        |           |                           |                             |
|                                               |                       |                     |             |                    |                        |           |                           |                             |
|                                               |                       |                     |             |                    |                        |           |                           |                             |
|                                               |                       |                     |             |                    |                        |           |                           |                             |
|                                               |                       |                     |             |                    |                        |           |                           |                             |

#### Figure 38: Workorder Files

- Select a work order
- Click on Action Tab
- Select Load to Machine

Once you loaded a work order to the machine, the system alert the customer that particular work order loaded to particular machine. Once the work order is generated, same work order can be loaded to different machine based on the availability if assigned machine is down.

#### 2.2.2 LOAD WORK ORDER

At a given point of time, only one work order can be loaded to one machine. The loaded file displayed on the top. All the records belongs to that work order file will be displayed in the machine job area. After loading the file, machine personalize the cards and generate an alert through the system with MIS information. If any of the record is not personalized due to error, operator can verify and close the file. When the operator click on verify and close tab, a report generated on the server side with all the information like how many cards personalized successfully and how many cards failed with the reason.

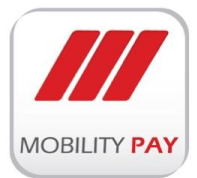

| Actions                                |                       |                         |             |              |                        |           |                           |                             |
|----------------------------------------|-----------------------|-------------------------|-------------|--------------|------------------------|-----------|---------------------------|-----------------------------|
| :dega<br>Group :OP<br>gured Machine :N | Aatica s7000          |                         |             |              |                        |           |                           | MAXxEMV<br>Machine nterface |
| rk Order Files 🖇                       | Loaded WorkOrder File | Personalized Work       | Order Files |              |                        |           |                           |                             |
| 4 0 c                                  | of0   🕨 🕅   🖶 🔀       | 🔕 Verify And Close File |             |              |                        |           |                           |                             |
| Serial#                                | File Name             | Creation Date           | Issuer Name | Product Name | Total Files<br>Records | User Name | Personalization<br>Status | Work Stage                  |
|                                        |                       |                         |             |              |                        |           |                           |                             |
| ine Jobs                               |                       |                         |             |              |                        |           |                           |                             |
| 4 0                                    | of 0   🕨 🕅    🥝 Re    | fresh                   |             |              |                        |           |                           |                             |
|                                        |                       |                         |             |              |                        |           |                           |                             |
|                                        |                       |                         |             |              |                        |           |                           |                             |
|                                        |                       |                         |             |              |                        |           |                           |                             |
|                                        |                       |                         |             |              |                        |           |                           |                             |
|                                        |                       |                         |             |              |                        |           |                           |                             |
|                                        |                       |                         |             |              |                        |           |                           |                             |
|                                        |                       |                         |             |              |                        |           |                           |                             |
|                                        |                       |                         |             |              |                        |           |                           |                             |
|                                        |                       |                         |             |              |                        |           |                           |                             |
|                                        |                       |                         |             |              |                        |           |                           |                             |
|                                        |                       |                         |             |              |                        |           |                           |                             |
|                                        |                       |                         |             |              |                        |           |                           |                             |
|                                        |                       |                         |             |              |                        |           |                           |                             |
|                                        |                       |                         |             |              |                        |           |                           |                             |
|                                        |                       |                         |             |              |                        |           |                           |                             |
|                                        |                       |                         |             |              |                        |           |                           |                             |

Figure 39: Loaded Workorder Files

### 2.2.3 PERSONALIZED WORK ORDER FILES

All the personalized work orders displayed here in this area.

| User (<br>User (<br>Config | ::dega<br>:Group :OP<br>igured Machine : Matica | s7000                          |                   |             |              |                        |           |                           | MAXxEMV<br>Machine nterfac |
|----------------------------|-------------------------------------------------|--------------------------------|-------------------|-------------|--------------|------------------------|-----------|---------------------------|----------------------------|
| Wo                         | ork Order Files   🔑 Lo                          | aded WorkOrder File            | Personalized Work | Order Files |              |                        |           |                           |                            |
| M                          |                                                 | $\vdash \exists \mid e \times$ |                   |             |              |                        |           |                           |                            |
|                            | Serial#                                         | File Name                      | Creation Date     | Issuer Name | Product Name | Total Files<br>Records | User Name | Personalization<br>Status | Work Stage                 |
| •                          |                                                 |                                |                   |             |              |                        |           |                           |                            |
|                            |                                                 |                                |                   |             |              |                        |           |                           |                            |
|                            |                                                 |                                |                   |             |              |                        |           |                           |                            |
|                            |                                                 |                                |                   |             |              |                        |           |                           |                            |
|                            |                                                 |                                |                   |             |              |                        |           |                           |                            |
|                            |                                                 |                                |                   |             |              |                        |           |                           |                            |
|                            |                                                 |                                |                   |             |              |                        |           |                           |                            |
|                            |                                                 |                                |                   |             |              |                        |           |                           |                            |
|                            |                                                 |                                |                   |             |              |                        |           |                           |                            |
|                            |                                                 |                                |                   |             |              |                        |           |                           |                            |
|                            |                                                 |                                |                   |             |              |                        |           |                           |                            |
|                            |                                                 |                                |                   |             |              |                        |           |                           |                            |
|                            |                                                 |                                |                   |             |              |                        |           |                           |                            |
|                            |                                                 |                                |                   |             |              |                        |           |                           |                            |
|                            |                                                 |                                |                   |             |              |                        |           |                           |                            |
|                            |                                                 |                                |                   |             |              |                        |           |                           |                            |
|                            |                                                 |                                |                   |             |              |                        |           |                           |                            |

Figure 40: Personalized Workorder Files

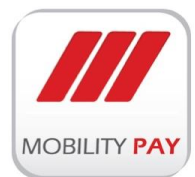

## 2.3 MAXXEMV CIS ENGINE

MAXxEMV CIS sever is a back ground application. It automatically update the Database to keep the record of issuer & respective products, keys and profile information. Server retrieve card data (request); triggers the EMV data preparation module to generate EMV data; transfers required dataset to client for the physical card personalization (response) and finally updates the card authorization system with the new card data if required.

MAXxEMV CIS server responsibilities

- > Tracking and Receiving records in particular files as per agreed format.
- Preparing the files and generating EMV chip data for every record in a very highly intelligent & secured environment.
- > EMV key management, EMV card personalization.
- > Operation log, error log, on-line trace and audit trail log.
- Real time transaction monitoring.
- > Users' definition and access control management.
- Security keys management: All records are encrypted under a particular key which inturn encrypted under LMK of HSM
- > HSMs interface.
- > PIN generation and PIN traversing support.
- > PIN Pads Key Management support.
- > Database management.

### 2.3.1 MAXXEMV CIS DATA PREPRATION

EMV data preparation generates the cryptographic and application data required for personalizing the smart card and is an essential part of issuing EMV cards. Every EMV application needs to be personalized with card holder details. These details include name, account number, wide range of risk management parameters, security keys, certificates and signatures. Since Payment scheme requirements are constantly changing, it is important that a smart card issuance solution not only meets today's needs, but also provides a path to meet any future smart card requirements enhancements, such as contactless, mobile, multi-application and in-branch or post-issuance scripting. MAXxEMV CIS receives issuance requests from card management systems, stores and processes the received embossing file data and generates the required EMV security data elements. MAXxEMV CIS interfaces to a host security module (HSM) in order to derive keys and encrypt sensitive data. The prepared set of data passed on to the personalization bureau for physical card personalization.

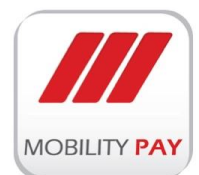

### 2.3.2 MAXXEMV CIS KEY MANAGEMENT

MAXxEMV CIS KMS interface is easier for non-technical key custodians to perform their designated roles as per key management principles, and designed to simplify the process of generating keys and storing them secured way. MAXxEMV KMS interface powers custodians to generate, store, distribute and delete cryptographic keys. The functionality supports best practices for implementing organizational & payment schemes policies and procedures for key management including:

- Users with specific access privileges manage the creation of keys in the MAXxEMV CIS configuration program.
- All user access is recorded in an authenticated log file that is used for compliance auditing.
- > Split knowledge & Dual control is supported.
- Clear keys and PIN values never appear in the diagnostic trace files.

#### Key Management Features

- Manages all the keys necessary for magnetic-stripe and EMV card issuance and authorization
- > Supports both static and dynamic key management.
- > Simplifies implementation of the hardware security features provided by the HSM.
- MAXxEMV CIS stores Local Master Keys (LMKs) inside the HSM where encryption of all the other keys, including KEK (key encrypting key), takes place. In addition only LMK-encrypted key values are stored in the MAXxEMV CIS database on the host computer and made available for card issuance and authorization processes.
- Only encrypted key values previously generated by the HSM / multiple components of clear keys are entered and stored in the MAXxEMV CIS key vault database. Keys remain encrypted at all times - during creation, storage and use - so that the sensitivity of the key never compromised.

Many smart card issuing systems need to manage a large number of diverse cryptographic keys for different applications. These keys can be used for data encryption and decryption, verification, authentication and authorization purposes. However the process of tracking these keys, lifecycles, key types and procedures on various locations can be challenging to control. A key management system related to the issuance of EMV chip cards is concerned with the management of cryptographic keys between authorized parties and is designed to control complex configurations. while keeping cost low, MAXxEMV CIS provides a proven and secure means to manage the complex EMV issuing environments and the identity industry. It deals with the potentially complex process of generation, storage, distribution, import and lifecycle

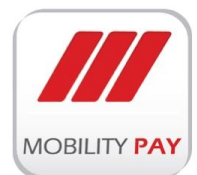

management of cryptographic keys. MAXxEMV CIS Key Manager provides interfaces to all major HSM providers and is managed through an easy to use interface.

| Sissuers                     | Functional Keys                                       |                                       |              |
|------------------------------|-------------------------------------------------------|---------------------------------------|--------------|
| VisaGold-Oberthur-418087     | Kenya Commercial Bank \ VisaGold-Oberthur-418087\Keys |                                       |              |
|                              | Assigned Keys                                         |                                       | ^            |
| VisaPlatinum-Oberthur-418088 | ENC: O KCB_ENC                                        | Add   Assign   View   Export   Inject |              |
| - Punctional Keys            | AC: O KCB_AC                                          | Add   Assign   View   Export   Inject |              |
| visasilver-Oberthur-418089   | MAC: O KCB_MAC                                        | Add   Assign   View   Export   Inject |              |
|                              | PTK: @ MAXx_PTK                                       | Add   Assign   View   Export   Inject |              |
| E-T testin-Kona-418091       | KEK: O MAXx_KEK                                       | Add   Assign   View   Export   Inject |              |
| - Reys                       | PVK: None                                             | Add   Assign   View   Export   Inject |              |
| - 3 RSA                      | PGT: None                                             | Add   Assign   View   Export   Inject |              |
| ugandavisa-Kona-501235       |                                                       | Add   Assign   View   Export   Inject |              |
|                              |                                                       | Add   Assign   View   Export   Inject |              |
| L-9 RSA<br>Keys              | DATA KEK: 🛞 None                                      | Add   Assign   View   Export   Inject |              |
|                              | KMC: None                                             | Add   Assign   View   Export   Inject | $\checkmark$ |

#### Figure 41: MAXxEMV CIS Key Types

#### RSA Key Management

| Issue<br>Prod | r : Kenya Commercial Bank<br>act : VisaGold-Oberthur-418087      | 🧐 Generate New K |
|---------------|------------------------------------------------------------------|------------------|
| $\checkmark$  | Active RSA Key                                                   |                  |
|               | Public Key: Pub_ObertherRSAKey2 Private Key: Pri_ObertherRSAKey2 |                  |
| Chang         | le RSA Key                                                       |                  |

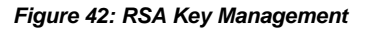

#### **ZMK Management**

A Zone Master Key (ZMK) is a key-encrypting key which is distributed physically in secured manner between two parties, , in order to further exchange the keys securely. The ZMK is nothing but a transport key, used to export or import keys securely between either two parties or within the organization for secure transmission purposes..

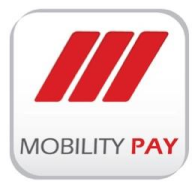

|     | Back ZMK Managment    |                                  |                     |                       |       |                       |  |
|-----|-----------------------|----------------------------------|---------------------|-----------------------|-------|-----------------------|--|
| 0   | reate 7MK Key         |                                  |                     |                       |       |                       |  |
| ~   | Teate ZMK Key:        |                                  |                     |                       |       |                       |  |
| Key | Name :                |                                  |                     |                       |       |                       |  |
| Key | / Value :             |                                  | <b>(2</b> )         | insert Key Components | 🚱 Gei | nerate Key Components |  |
|     |                       |                                  |                     |                       | 9.0   |                       |  |
| E   | nter Key Component 1: |                                  |                     |                       |       |                       |  |
| 7   |                       |                                  | Next                |                       |       |                       |  |
|     |                       |                                  |                     |                       |       |                       |  |
|     |                       |                                  |                     |                       |       |                       |  |
| ZMI | K Keys                |                                  |                     |                       |       |                       |  |
| D   | Name                  | Key Value                        | ZMK Key Check Value | LMK Key Check Value   | User  | Creation Date         |  |
| 34  | asad                  | DD7515F2BFC17F85DD7515F2BFC17F85 | 82E136              |                       | Can   | 8/12/2015 5:20:49 AM  |  |
| 33  | testellams6           | CAED017060CD25F6A283064FAB2CAFDB | 89362B              |                       | Can   | 8/11/2015 12:00:23 AM |  |
| 32  | testellams5           | B2DDABAE4B9E5A18B8E402FB3AE9BDAE | A50B94              |                       | Can   | 8/10/2015 11:46:06 PM |  |
| 31  | testkey               | 0A462733B64A5ABEB9C2722A769BE4FA | 9677E2              |                       | Can   | 8/10/2015 11:06:17 PM |  |
| 30  | ZMKEllamstest2        | B786086E5766C24B945F38134BDD746B | 54865A              |                       | Can   | 8/10/2015 10:47:30 PM |  |
| 29  | ZMKTEstEllams         | 65A4AC7EB6BE25CE75205BDE2C7ABD61 | 6BCF0E              |                       | Can   | 8/10/2015 10:46:39 PM |  |
| 28  | zmktest               | E2AB0C8C8F422A168D6ADBB0AFED87DA | 359285              |                       | Can   | 8/7/2015 9:45:11 PM   |  |
| 27  | MainKEK               | DD7515F2BFC17F85DD7515F2BFC17F85 | 82E136              |                       | asad  | 7/14/2015 8:08:14 PM  |  |
| 26  | my new zmk 7122015    | 1216972F8C0690D5757002EF52010055 | 1A1209              |                       | asad  | 7/12/2015 12:47:36 PM |  |
| 25  | My Confirmed ZMK Key  | 31F76689BAF002B84F06EA88441444B9 | AB8B42              |                       | asad  | 7/12/2015 11:23:20 AM |  |
|     |                       |                                  |                     |                       |       | 12                    |  |

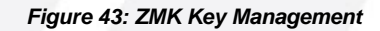

#### 2.3.3 MAXXEMV CIS CARD Personalization

MAXxEMV CIS allowing card issuers to maintain control over their data while transitioning to more secure technology. Consisting of dedicated tamper resistant cryptographic hardware and Windows-based software, integrates easily with host systems, enabling card issuers to create EMV smart card data and keys with minimal impact on existing systems and at minimal cost. MAXx EMV Central Issuance is a perfect match for low- to medium-volume issuers and small organizations in need of a fast and cost-effective approach to enriching a batch of magnetic-stripe cardholder records into an EMV-compliant format. MAXxEMV CIS Server is a fully scalable solution that's ideal for large issuers and organizations that need the flexibility to operate in batches or through an online server. This version can be used with a central site server for issuance. It integrates easily with smart card management systems to support post-issuance download on multi-application smart cards.

#### **Benefits of the EMV Personalization Preparation Process**

- > Delivers 100% in-house control over cryptographic keys.
- > Supports all major card association contact and contactless applications.
- Generates keys and EMV parameters from existing magnetic stripe files.
- Supports instant card issuance and on-demand replacement of cards.
- > Provides the data preparation security infrastructure.

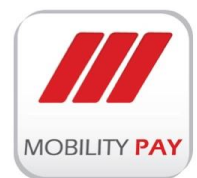

# 2.4 MAXxEMV CIS Secure File Transfer Engine

The responsibility of MAXxEMV CIS Secure File Transfer Engine is to communicate with the SFTP sever and download files to local server for processing and upload any data to the SFTP server. File Pro Server is responsible for receiving all the files that are coming from a secured SFTP control server and exchanging all these files to internal Perso Bureau Server by using secured SFTP port.

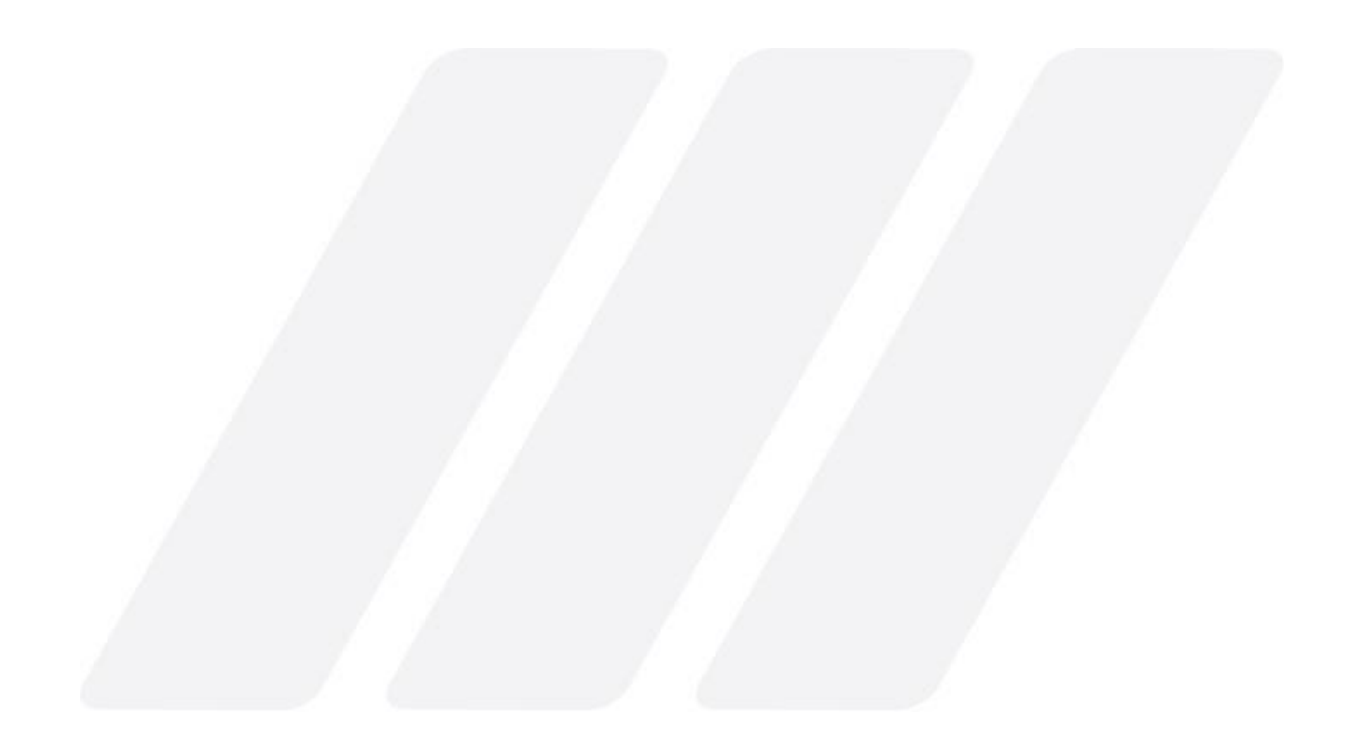

# **3. SYSTEM REQUIRMENTS**

| Deployment Models |                                                                                                    |
|-------------------|----------------------------------------------------------------------------------------------------|
| Option 1          | <ul> <li>1 * Data generation Server</li> <li>1 * Database Server</li> <li>1 * HSM Server</li> </ul> Total 3 Servers (Please check MAXXEMV Central Issuing Data Generation / Database Server table for config details.)                                                             |
| Option 2          | <ul> <li>1 * Data generation Server/HSM Server</li> <li>1 * Database Server</li> </ul> Total 2 Servers                                                                                                    |
| Option 3          | <ul> <li>1 * Data generation Server/HSM Server/Database Server</li> <li>Total 1 Server ( Recommended 1 for PSS)</li> </ul>                                                                                                    |
| Option 4          | <ul> <li>1 * Data generation PC</li> <li>1 * Database PC</li> <li>1 * HSM Server PC</li> </ul> Total 3 PCs PC : 4th Generation Intel(R) Core(TM) i5-i7 processor quad-core [3.5GHz, 6MB Shared Cache] For example : Dell OptiFlex 7020 , i5 Quad Core, and Core™ i3 Dual Core, PDC |
|                   | <ul> <li>1 * Data generation / HSM PC</li> <li>1 * Database PC</li> </ul>                                                                                                    |
| Option 5          | Total 2 PCs<br>PC config:<br>4th Generation Intel(R) Core(TM) i5-i7 processor quad-core [3.5GHz, 6MB<br>Shared Cache]<br>For example : Dell OptiFlex 7020 , i5 Quad Core, and Core™ i3 Dual Core,<br>PDC                                                                           |

Table 2: Deployment options

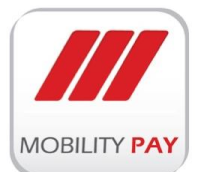

Typical Hardware & Software configurations

| MAXxEMV Central Issuing Data Generation / Database Server |                                                                                                    |  |  |  |
|-----------------------------------------------------------|----------------------------------------------------------------------------------------------------|--|--|--|
| Hardware                                                  | <ul> <li>HP DL 380 G9</li> <li>Ram 12 GB Ram</li> <li>Hard Disk 1 TB</li> </ul>                                            |  |  |  |
| Software                                                  | Windows Server 2012– 64 bits                                                                                               |  |  |  |
| Database                                                  | SQL Server 2014                                                                                                    |  |  |  |
| Application Server                                        | Internet Information Server IIS(6.0))                                                                                      |  |  |  |
| MAXxEMV Key Management                                    |                                                                                                    |  |  |  |
| Hardware Security Module                                  | Safenet PSIe PL 25 (SDA), PL220 (DDA) or PL600<br>( The hsm will be on the server )                                        |  |  |  |
| MAXxEMV Central Issuing Data Generation Ope               | erator PC                                                                                                    |  |  |  |
| Hardware                                                  | <ul> <li>Intel Core 2 Duo processor</li> <li>8 GB RAM</li> <li>300 GB hard disk drive</li> <li>Windows 7 64 bit</li> </ul> |  |  |  |
| MAXxEMV Central Issuing Personalization Mati              | ca PC                                                                                                    |  |  |  |
| Hardware                                                  | <ul> <li>Intel Core 2 Duo processor</li> <li>8 GB RAM</li> <li>300 GB hard disk drive</li> <li>Windows 7 64 bit</li> </ul> |  |  |  |

Table 3: Hardware & Software Configurations

#### Extra Software requirements

| MAXxEMV Central Issuing Extra Software Requirement |                                        |  |  |  |
|----------------------------------------------------|----------------------------------------|--|--|--|
| Software                                           | <ul> <li>Net Framework(4.5)</li> </ul> |  |  |  |
|                                                    | Crystal Report 2013                    |  |  |  |
|                                                    | Encryption & SFTP tool just in case    |  |  |  |

Table 4: Extra Software requirements

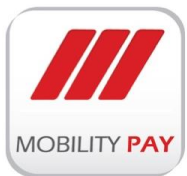

# 4. PRODUCT LICENSE

To register this product.

| roduct: MAXxEMV<br>ersion: 1.0                      |                                               |                               |                   |  |  |
|-----------------------------------------------------|-----------------------------------------------|-------------------------------|-------------------|--|--|
| Contact Information                                 | on                                            |                               |                   |  |  |
| ww.mobilitypay.com<br>orporate@mobilitypay.con      |                                               |                               |                   |  |  |
| lease Register with us, or g                        | et a trial License.                           |                               |                   |  |  |
| roduct Licensing                                    |                                               |                               |                   |  |  |
| 🖌 Download License Sig                              | nature File                                   |                               |                   |  |  |
| egister Product by providir<br>igned Signature File | g Signed Signe dire File. Please co<br>Browse | ntact Mobility Pay for Signed | l Signature File. |  |  |
| Register Product                                    |                                               |                               |                   |  |  |

Figure 44: Download License Request File

> Click on Download License Signature File Button to download the signature file

| Product: MAXxEMV                                                                                            |                 |
|----------------------------------------------------------------------------------------------------|-----------------|
| Version: 1.0                                                                                                |                 |
| Contact Information                                                                                         |                 |
| www.mobilitypay.com                                                                                         |                 |
| corporate@mobilitypay.com                                                                                   |                 |
| Please Register with us, or get a trial License.                                                            |                 |
| Product Licensing                                                                                           |                 |
| Sownload License Signature File                                                                             |                 |
| Register Product by providing Signed Signature File. Please contact Mobility Pay for Signed Signature File. |                 |
| Signed Signature File                                                                                       |                 |
| Browse                                                                                                    |                 |
|                                                                                                    |                 |
| Register Product                                                                                            |                 |
| Do you want to cave Signature 20151117115 (610 bytes) from 192 168 1 1742                                   | Save ▼ Cancel ¥ |

#### Figure 46: Save License Request File

- Save the signature file.
- Email the signature file to your representative of Mobility Payment Solutions for obtaining digitally Signed Signature file.
- > Upload the signed Signature File into MAXxEMV CIS.
- > Click on Register Product button to enable the system.

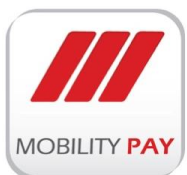

# **5. DEPLOYMENT PLAN**

This part defines the sequence of operations that should be carried to deploy MAXxEMV CIS into a target system environment

| No. | Activity                                                                                           | 1st          | 2nd          | 3rd | 4th | 5th          | 6th | 7th | 8th | 9th | 10th | 11th | 12th |
|-----|----------------------------------------------------------------------------------------------------|--------------|--------------|-----|-----|--------------|-----|-----|-----|-----|------|------|------|
| 1   | Kick off<br>Meeting                                                                                | $\checkmark$ |              |     |     |              |     |     |     |     |      |      |      |
| 2   | Facility & IT<br>Infrastructure<br>readiness                                                       |              | $\checkmark$ |     |     |              |     |     |     |     |      |      |      |
| 3   | Hardware<br>Delivery &<br>Software<br>Delivery                                                     |              | V            |     |     |              |     |     |     |     |      |      | 2    |
| 4   | Hardware and<br>Software<br>Installation &<br>Configuration                                        |              |              | V   |     |              |     |     |     |     |      |      | /    |
| 5   | MAXxEMV<br>CIS Bank<br>Integration<br>and complete<br>chip script<br>development<br>as per profile |              |              | V   |     |              |     |     |     |     |      |      |      |
| 6   | MAXxEMV<br>CIS Solution<br>Deployment                                                              |              |              |     | V   | 1            |     |     |     |     |      |      |      |
| 7   | Setup of test<br>and chip<br>profile<br>Injection of<br>Keys to HSM                                |              |              |     |     | $\checkmark$ |     |     |     |     |      |      |      |
|     | Personalize<br>Test and<br>Production<br>Card                                                      |              |              |     |     |              |     |     |     |     |      |      |      |
|     | Validation of<br>Test Card                                                                         |              |              |     |     |              |     |     |     |     |      |      |      |

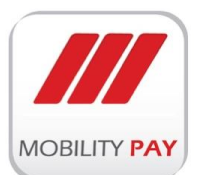

A Mobility International Initiative

| 8 | Training  |  |  | $\checkmark$ |  |  |  |
|---|-----------|--|--|--------------|--|--|--|
| 9 | Accepance |  |  | $\checkmark$ |  |  |  |

Table 5: Deployment Plan

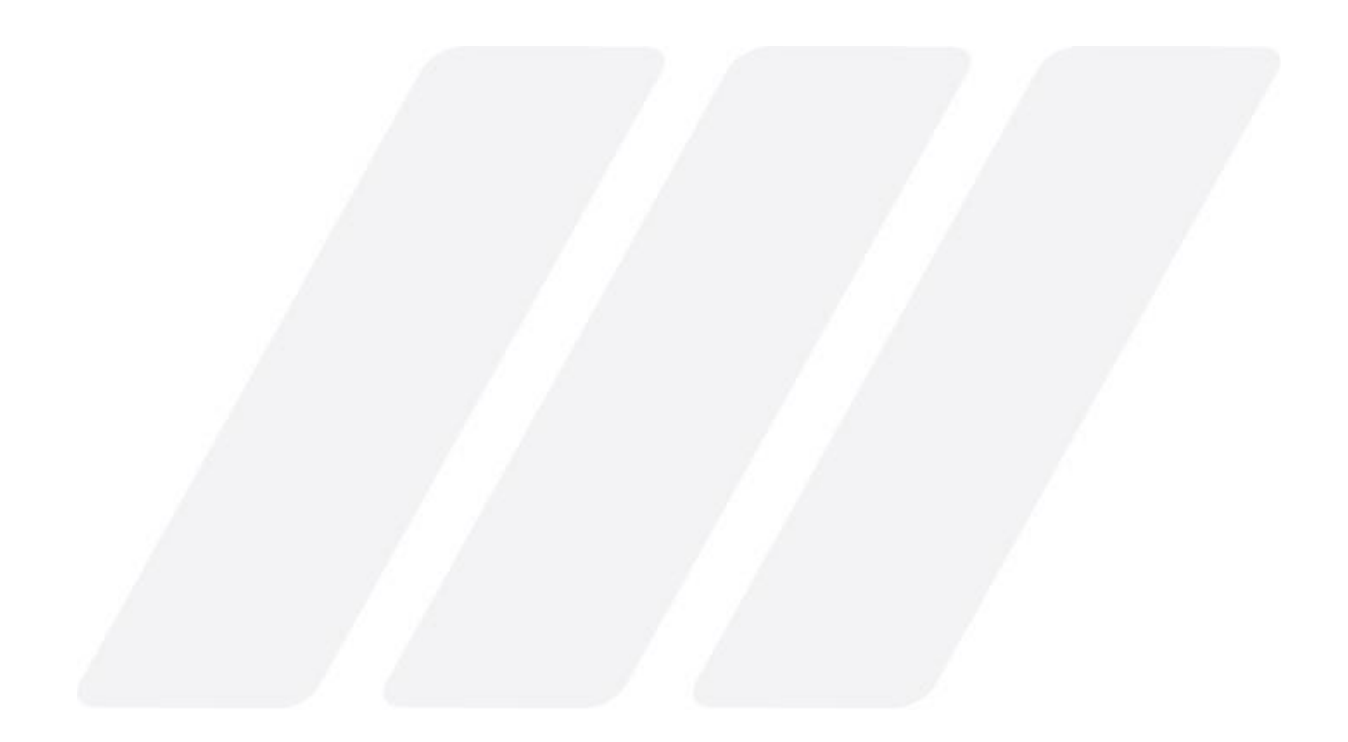